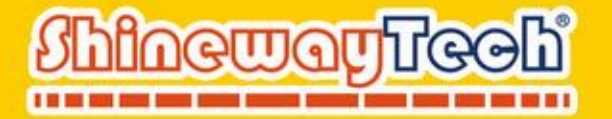

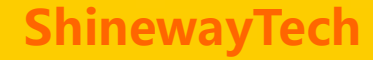

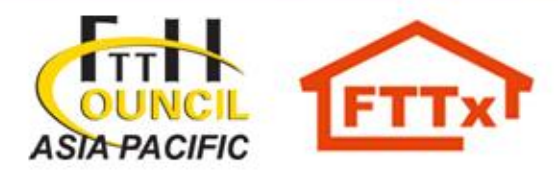

# **MTP-200X Series**

# **OTDR - Plataforma Múlti-pruebas**

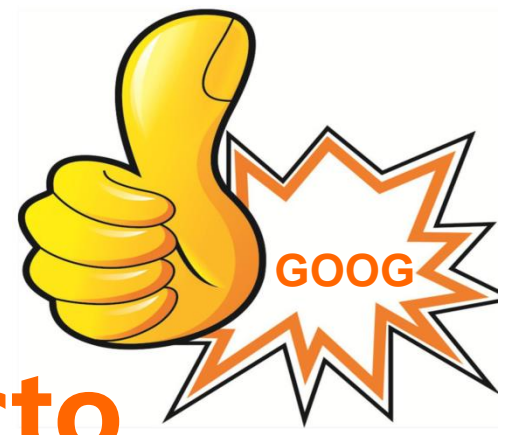

# Presentación del Producto

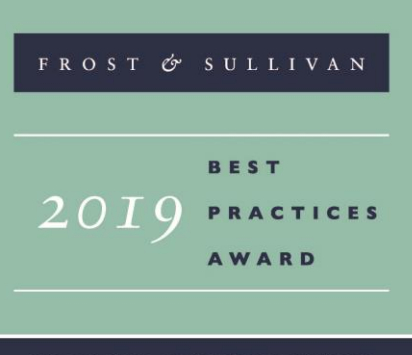

GLOBAL FIBER OPTICS TEST EQUIPMENT RICE/PERFORMANCE VALUE LEADERSHIP AWARD Equipo confiable para redes futuras

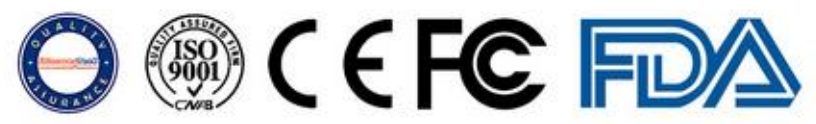

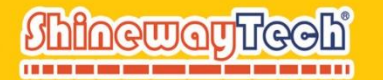

# OTDR Portátil de Alto Rendimiento

MTP-200X de ShinewayTech<sup>®</sup> es la plataforma compacta multifuncional del momento, dedicado con funciones completas y un diseño inspirado en el operador. Adecuado para zonas urbanas y optimizado para pruebas con divisores ópticos para una resolución correcta de problemas de la red óptica FTTH, que cumple con todos los requisitos de medición para instaladores, contratistas y operadores de servicios durante la instalación, construcción, mantenimiento y la resolución de problemas en la fibra óptica.

Es de fácil uso y operación intuitiva, cuenta con una pantalla táctil de alta resolución de 8 pulgadas para exteriores. Operando de manera más optima las medidas automáticas / manuales, medidas de longitudes de onda múltiples y análisis multifuncionales en un equipamiento de calidad internacional.

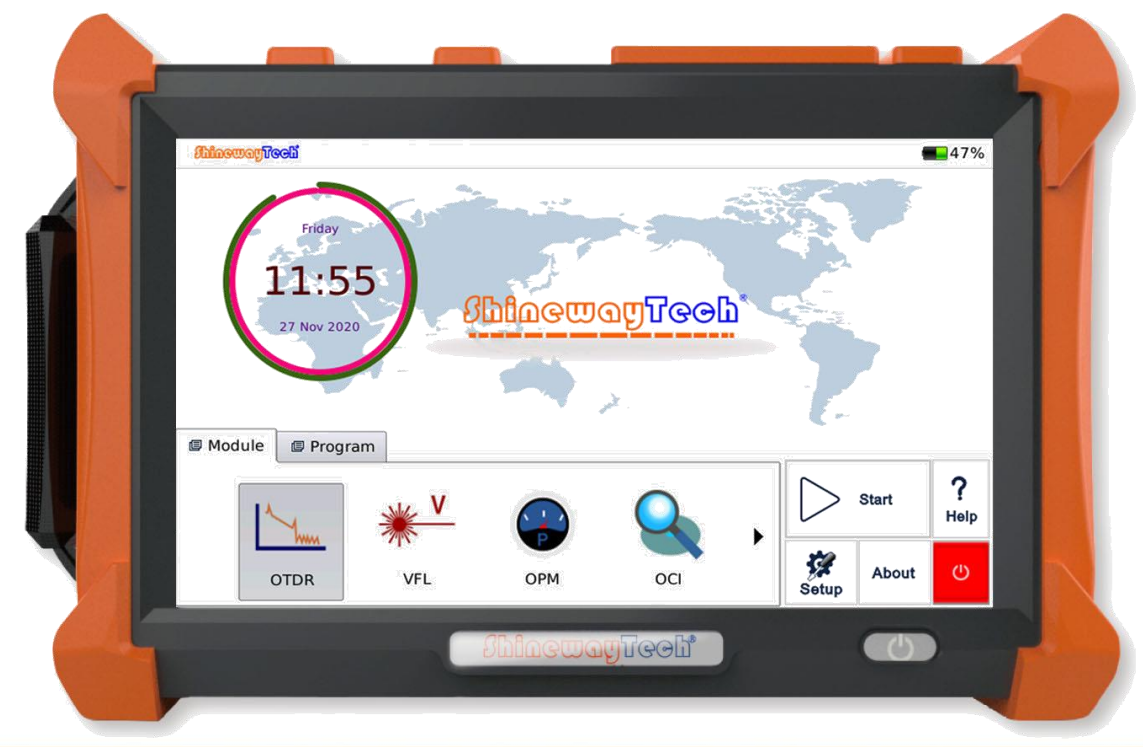

2021/12/20

2

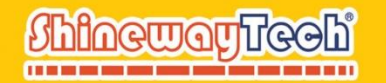

# Interfaz Multifunción

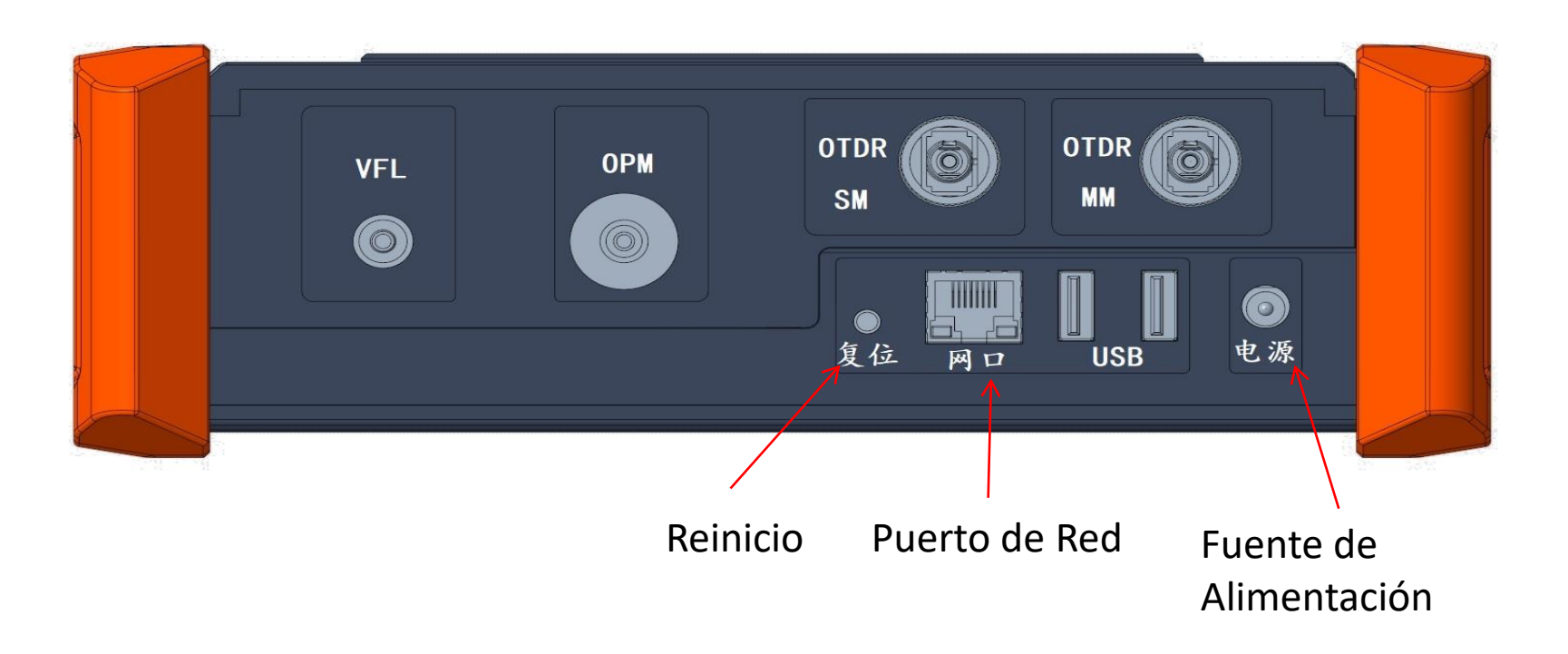

# Características

Rango dinámico: hasta 50dB

**CONTROLING** 

- Zona ciega: EDZ 0.8m, ADZ 4m
- Pruebas y análisis en manual / automática
- Pruebas con diferentes longitudes de onda
- Función de fuente de luz visible
- Nombre de archivos flexible y etidable
- Formato de archivo JPG, SOR y PDF
- Formato de archivo GR-196-CORE (.sor)
- Prueba en línea activa y en FTTH a través del divisor (1625 / 1650 nm con filtro)
- > 4 módulos con diferentes longitudes de onda y 2 opcionales con fibra monomodo / multimodo
- Localización de fallas, detección de longitud de la fibra, pérdida, medición de pérdida por inserción y retorno (IL/RL), conector, empalme, divisores, macro curvaturas y detección de extremo de fibra
- Peso ligero con 1.5 kg, incluye batería
- Pantalla táctil: 8 pulgadas
- Alta resistencia de protección
- > Diseño ergonómico, operación fácil
- Soporte multilenguaje, chino / inglés / español / italiano / francés, etc.
- Administración de energía optimizada: 10 horas de Autonomía de operación
- Control remoto para PC (Opcional)
- A prueba de golpes, de humedad y de polvo

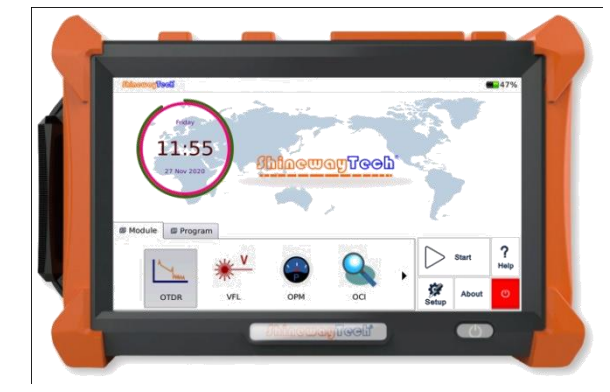

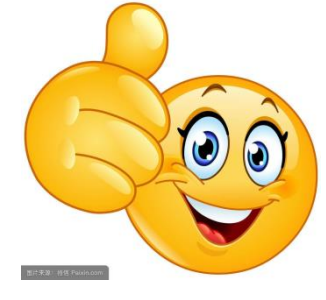

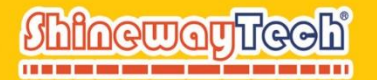

# Información de Parámetros

| Especificaciones              |                            |                                |                    |                   |
|-------------------------------|----------------------------|--------------------------------|--------------------|-------------------|
| Modelo                        |                            | MTP-200X Series                |                    |                   |
| Pantalla                      | 8 Pulga                    | das TFT Pantalla Táctil (80    | )0×480)            |                   |
| Conectividad                  | US                         | SB×2; 10/100Mbit/s RJ-45       | ×1                 |                   |
| Memoria                       |                            | 8GB                            |                    |                   |
| Fuente de Alimentación        | Batería r                  | ecargable de Li-Ion / Adap     | tador AC           |                   |
| Duración de Batería           | <b>10</b> H                | oras de funcionamiento cor     | ntinuo             |                   |
| Temp. de Trabajo              |                            | -20° C - 50° C                 |                    |                   |
| Temp. de Almacenaje           |                            | -40° C - 60° C                 |                    |                   |
| Humedad                       |                            | 0 - 95% (Sin condensación      | )                  |                   |
| Peso                          |                            | 1.5kg                          |                    |                   |
| Tamaño (L×W×H)                |                            | 235×159×75mm                   |                    |                   |
| OTDR Modelo                   | Longitud de Onda (±20nm)   | Rango Dinámico(dB)(1)          | <b>EDZ (m)</b> (2) | <b>ADZ(m)</b> (2) |
| MTP-200X-20VC                 | 1310/1550                  | 38/37                          | 0.8                | 4                 |
| MTP-200X-20VD                 | 1310/1550                  | 45/43                          | 0.8                | 4                 |
| MTP-200X-20VF                 | 1310/1550                  | 50/48                          | 0.8                | 4                 |
| MTP-200X-31VCPL               | 1310/1550/1625             | 43/41/40                       | 0.8                | 4                 |
| MTP-200X-33VC                 | 1310/1550/1650             | 42/40/39                       | 0.8                | 4                 |
| MTP-200X-40VC                 | 850/1300/1310/1550         | 23/28/38/36                    | 1                  | 4.5/4.5/4/4       |
| Rango Seleccionable           | SM: 1.3                    | 8, 2.5, 5, 10, 20, 40, 80, 160 | ), 240Km           |                   |
|                               | N                          | /IM: 1.3, 2.5, 5, 10, 20, 40K  | ím                 |                   |
| Ancho de Pulso                | SM: 5ns,10ns,              | 30ns, 100ns, 300ns,1µs, 2      | .5µs,10µs, 20µs    |                   |
|                               | MI                         | VI: 5ns, 10ns, 30ns, 1µs, 2.   | 5µs                |                   |
| Tiempo Promediando            | Rápido,                    | 15s, 30s, 45s, 60s, 90s, 12    | 20s, 180s          |                   |
| Tipo del Emisor               |                            | LD                             |                    |                   |
| Conectador                    | FC/PC                      | C (Intercambiable SC, ST a     | nd LC )            |                   |
| Distancia Medida Precisión    | ±(1m + 10                  | -₅×distancia + + espacio d     | le muestreo)       |                   |
| Atenuación Detectar Precisión |                            | $\pm$ 0.05 dB/dB               |                    |                   |
| Reflexión Detectar Precisión  |                            | $\pm$ 4 dB                     |                    |                   |
| Fuente de Luz Visible         | Potencia de salida: ≥ -3dE | 3m; MOD Frecuencia: 1Hz;       | Rango de Detecció  | ón: 5Km           |

2021/12/20

5

#### www.shinewaytech.com.cn

support@shinewaytech.com

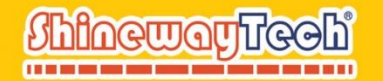

# Applicaciones

- Mide la longitud del cable óptico y la fibra óptica;
- Mide la distancia, la pérdida y el coeficiente de atenuación entre dos puntos de cable óptico y fibra óptica;
- Determine la ubicación de los cables de fibra óptica, los puntos de falla de la fibra y los puntos de interrupción;
- Mide la pérdida de inserción de cables ópticos y conectores de fibra óptica
- Mide la reflexión de los cables ópticos y los eventos de reflexión de la fibra óptica.
- Describe la curva de distribución de pérdida de fibra óptica y cable óptico

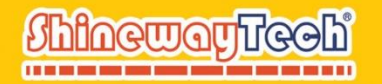

Interfaz & Operación

# 8 Pulgadas TFT Pantalla Táctil (800x480)

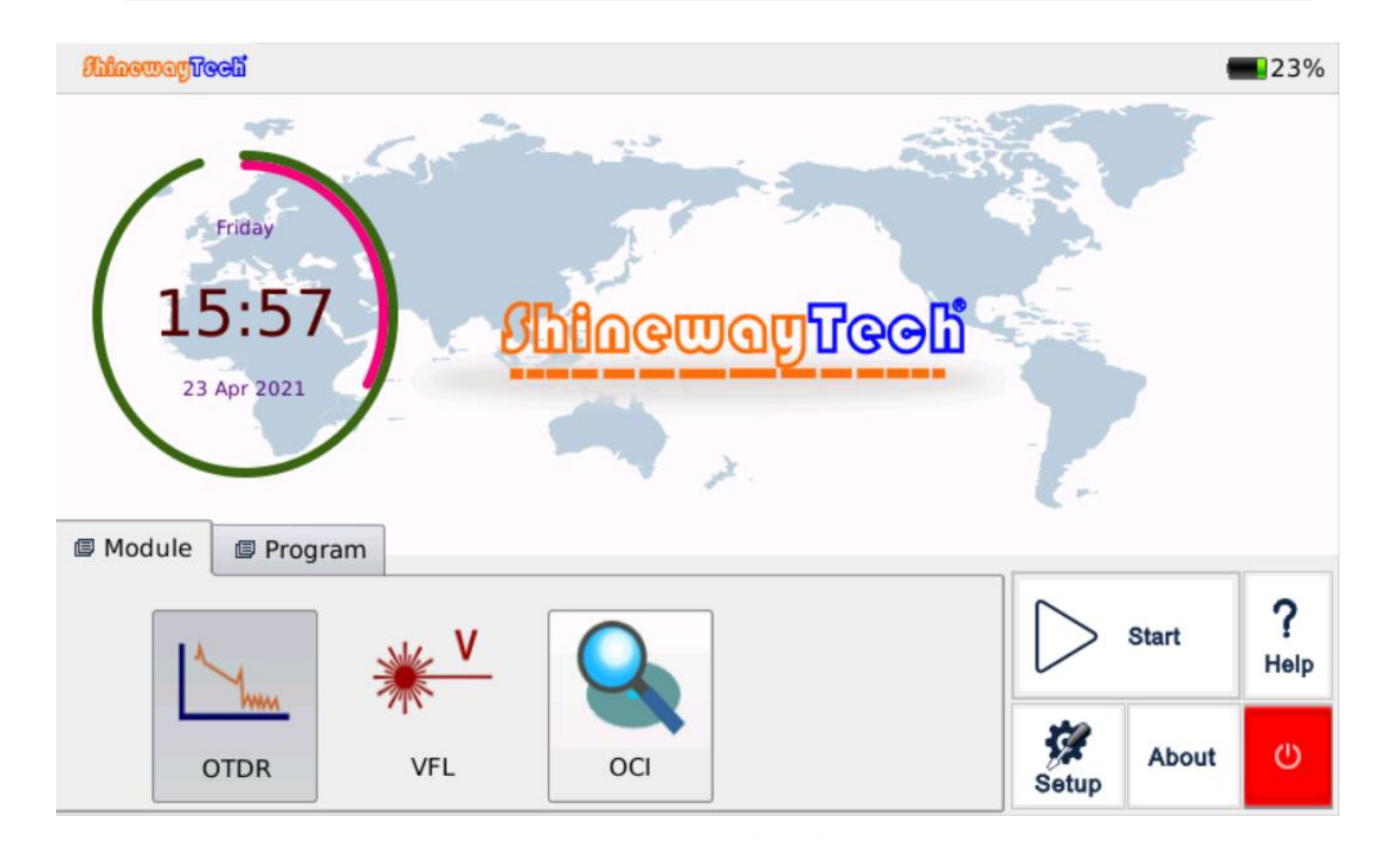

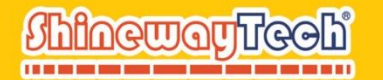

# Descripción del Logotipo

| Logotipo         | Estado                   | Operación | Descripción                                                                                                    |
|------------------|--------------------------|-----------|----------------------------------------------------------------------------------------------------|
| Ψſ               | Aparecer                 |           | Adaptador enchufado                                                                                                    |
|                  | Cambio de parte<br>verde |           | Muestra la capacidad de batería y el porcentaje                                                                                    |
|                  | Aparecer                 |           | La batería está desconectada o la<br>conexión es deficiente                                                                        |
| Start            |                          | Clic      | Iniciar función seleccionada                                                                                                    |
| Setup            |                          | Clic      | Ingrese a la interfaz de<br>configuración, incluido el estilo de<br>la interfaz, el idioma y la<br>configuración del sistema, etc. |
| <b>?</b><br>Help |                          | Clic      | Ingrese a la Ayuda de la interfaz                                                                                                  |
| About            |                          | Clic      | Ingrese a la interfaz "Acerca de"                                                                                                  |
| Ċ                |                          | Clic      | Apagado                                                                                                    |

8

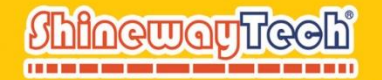

# **Uso de Baterías Recargables**

- > Batería recargable de litio, 3,5 horas para carga completa
- Cuando el MTP-200X se carga con un adaptador AC / DC, el indicador de carga en el panel frontal se pondrá rojo o verde después de que se complete la carga.
- Cuando el MTP-200X está encendido y se está cargando, la pantalla LCD también indicará el estado de carga.
- 75%: Al mostrar el nivel de energía de la batería y el porcentaje, el 75% indica que la energía actual de la batería es el 75% de la energía total de la batería.
- **IXI** : La batería está desconectada o la conexión es deficiente.
  - II : Adaptador enchufado.

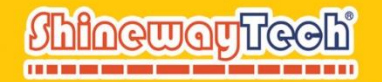

# Modo de Ahorro de Energía

Cuando está encendido, el usuario puede configurar el MTP-200X en modo de ahorro de energía y volver al estado normal. En el modo de ahorro de energía, la luz de fondo de la pantalla LCD se apagará.

Cuando está encendido, el MTP-200X ingresará automáticamente al modo de ahorro de energía después de que su tiempo de inactividad exceda el valor preestablecido.

2021/12/20

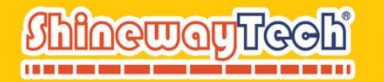

### Encendido & Apagado

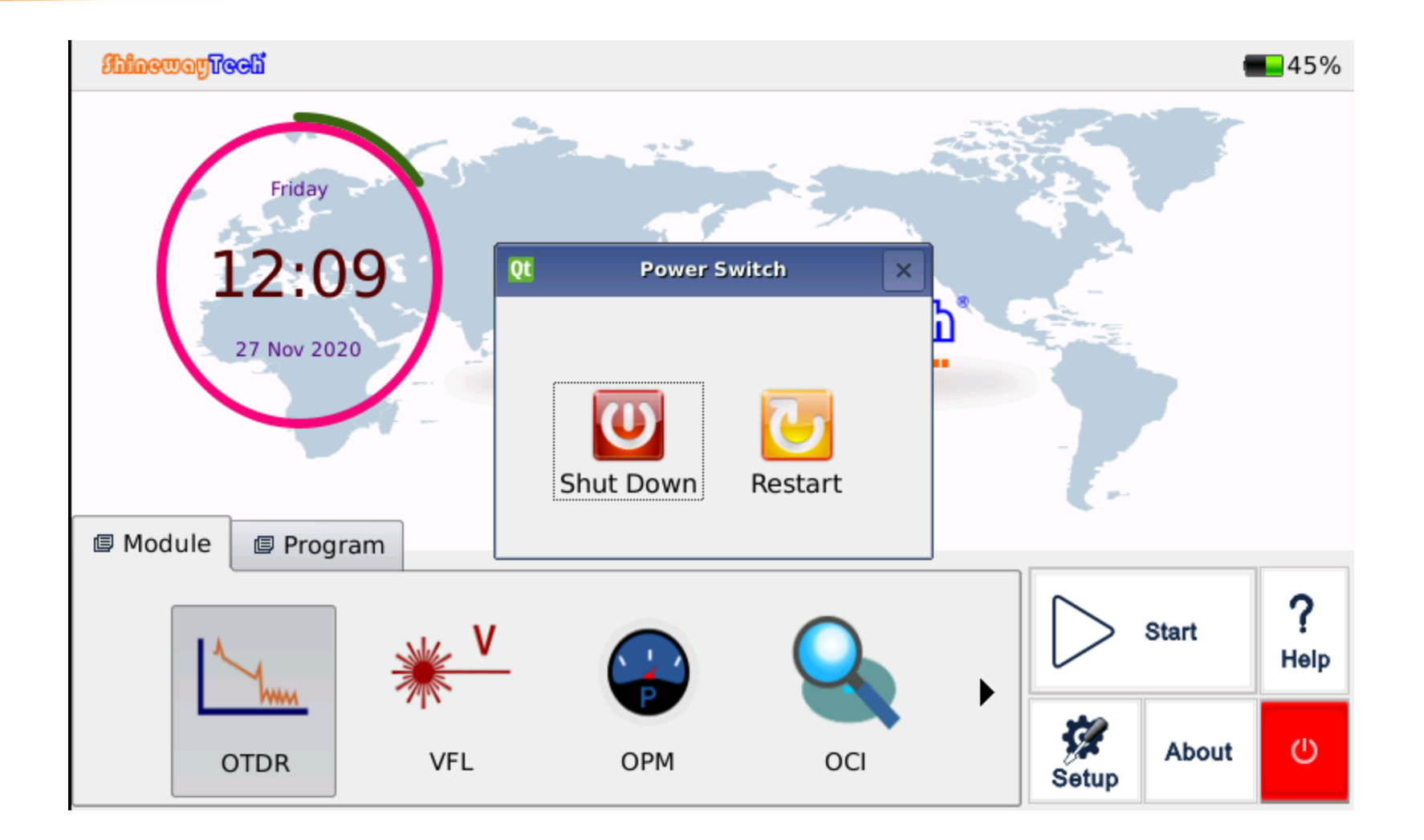

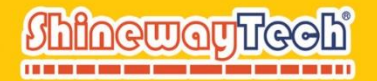

# Menú de Configuración Principal

 Después de iniciar el equipo, muestra la interfaz principal, presione el botón de configuración [ menú de configuración:
Interfaz principal, presione el len la pantalla derecha. Para ingresar al setup

| Setup                      | Setup                      |
|----------------------------|----------------------------|
| Language                   | Language                   |
| English                    | English                    |
| English                    |                            |
|                            |                            |
| Turn off LCD After 10 mins | Turn off LCD After 10 mins |
| Drinkhaus                  | After 1 min                |
| Brightness                 | Brightness After 5 mins    |
|                            | After 10 mins              |
|                            | After 15 mins              |
| Load Default               | Alter 30 mins              |
|                            |                            |
|                            |                            |
| OK Cancel                  | OK Cancel                  |

#### Nota: En "Network", configure el formato de fecha y hora.

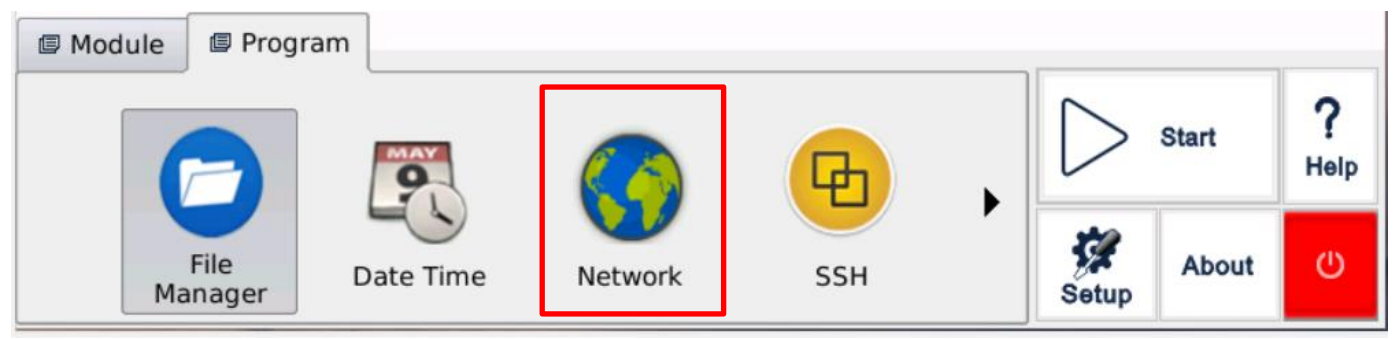

#### Date time setting

| ¢   | )   | Novemb | er<br>• | 2020 | (   | •   |
|-----|-----|--------|---------|------|-----|-----|
| Mon | Tue | Wed    | Thu     | Fri  | Sat | Sun |
| 26  | 27  | 28     | 29      | 30   | 31  | 1   |
| 2   | 3   | 4      | 5       | 6    | 7   | 8   |
| 9   | 10  | 11     | 12      | 13   | 14  | 15  |
| 16  | 17  | 18     | 19      | 20   | 21  | 22  |
| 23  | 24  | 25     | 26      |      | 28  | 29  |
| 30  | 1   | 2      | 3       | 4    | 5   | 6   |

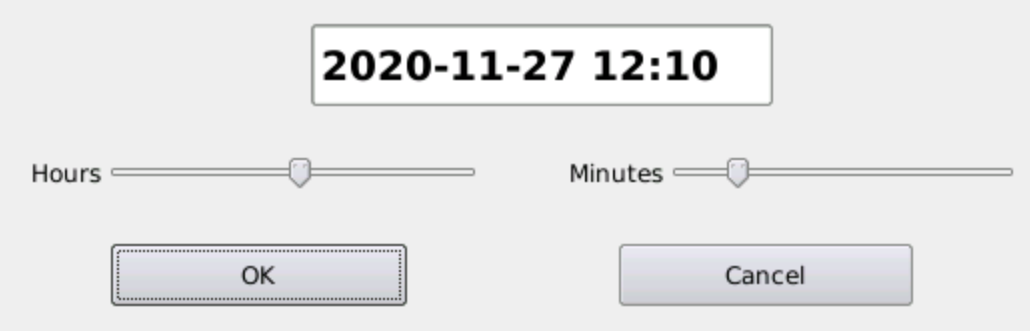

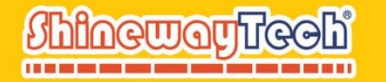

### Interfaz de Función OTDR

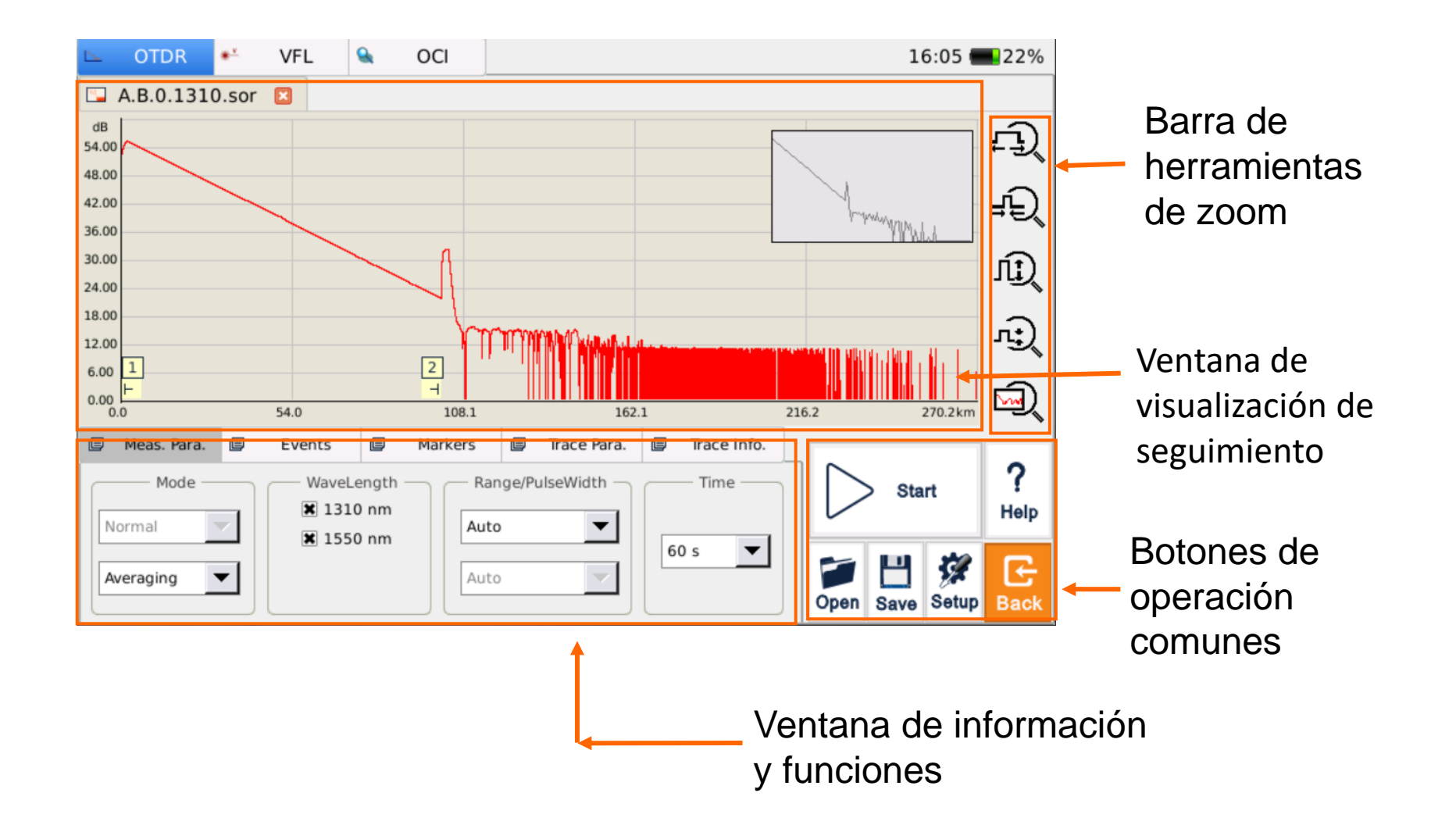

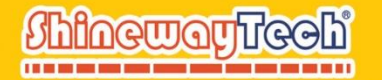

#### Limpiar y conectar la fibra

- El tipo de interfaz óptica del instrumento debe coincidir con la fibra de prueba;
- Limpia la interfaz óptica del instrumento y el conector de fibra óptica a probar;
- Configure los parámetros de medición: modo, longitud de onda, distancia, pulso, duración, etc.

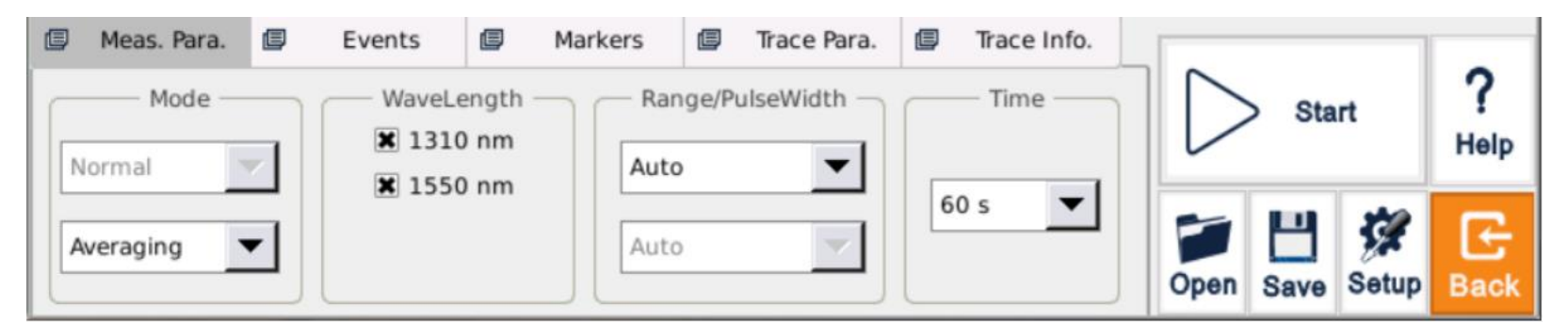

Nota: El instrumento apoya el sistema español, esta presentación utiliza el sistema inglés como introducción.

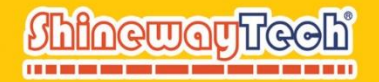

#### Configuración de parámetros

• Haga clic en la esquina derecha de la interfaz OTDR [

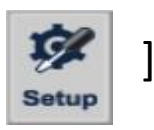

• Establezca los parámetros de análisis específicos

| 5           | ΟΤΓ     |   |                   |       |       | c          | TDR S    | ietup      |        |           |     |           |      |      | 21%  |
|-------------|---------|---|-------------------|-------|-------|------------|----------|------------|--------|-----------|-----|-----------|------|------|------|
| <b>.</b>    | A.B.0   | þ | Normal            | Save  | e     | Display    | e        | Analyse    | ٥      | Threshold | Ø   | LinkImage |      |      |      |
| dB<br>54.00 | 2       |   |                   |       |       | — Acquis   | ition Fi | ber Settin | gs –   |           |     |           |      |      | ED   |
| 48.00       |         |   | Wavelengt         | h(nm) |       | IOR.       |          | Sca        | at. Co | oef.(dB)  |     |           |      |      |      |
| 42.00       |         |   | 1310              |       | 1.465 | 90         |          | -49.4      |        |           |     |           |      |      | J.   |
| 36.00       |         |   | 1550              |       | 1.466 | 60         |          | -51.8      |        |           |     |           |      |      | ⊸ਦ   |
| 30.00       |         |   |                   |       |       |            |          |            |        |           |     |           |      |      | n D  |
| 24.00       |         |   |                   |       |       |            |          |            |        |           | _   |           |      |      | 161  |
| 18.00       |         |   |                   |       |       |            |          |            |        |           |     | Default   |      |      |      |
| 12.00       |         |   |                   |       |       |            |          |            |        |           |     |           |      |      | - EX |
| 6.00        |         | l | ,                 |       |       |            |          |            |        |           | -   |           |      | J    |      |
| 0.00<br>0   | .0      |   |                   |       |       | <b>• •</b> | _        |            |        |           |     |           |      | in   | । 🖂  |
| ۵           | Meas.   |   | Fiber initial poi | nt 0. | 000   | ▼ Kn       | n        | Helix      | K:     | 0.0       | • % | <b>)</b>  |      |      |      |
|             | M       |   | Connector o       | heck  |       |            |          |            |        |           |     |           |      |      | 2    |
|             | IAL     |   |                   |       |       |            |          |            |        |           |     |           |      |      | Help |
| N           | ormal   |   |                   |       |       |            |          |            |        |           |     |           |      |      | neib |
| A           | /eragin |   |                   |       |       |            |          |            |        | A         | ppl | y Clo     | ose  |      | Æ    |
| L           | (       |   |                   |       |       |            |          |            |        |           |     | Open s    | Save | Setu | Back |

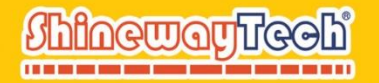

#### > Configuración de almacenamiento

| <u>N</u> . | ΟΤΓ           |             |              | 0         | TDR Setup        |                |                     | •     | 21%       |
|------------|---------------|-------------|--------------|-----------|------------------|----------------|---------------------|-------|-----------|
| <b></b>    | A.B.0         | Normal      | 🗐 Save 🗐     | Display   | Analyse          | Threshold      | 🗐 LinkImage         |       |           |
| dB<br>54.0 |               | 🗶 Auto save | e            |           |                  |                | 1                   |       | ĿĴ        |
| 48.0       | 0             |             | Site         |           | Numbe            | er (           |                     | ۱H    |           |
| 42.0       | 2             | Site A      | Α            |           | Fiber Starting   | Number         |                     |       | ₹Ę        |
| 30.0       |               | Site B      | В            |           |                  |                | 1310 1550           |       | LT)       |
| 24.0       |               |             |              |           | Ū                |                |                     |       | -1        |
| 12.0       | ,<br>,        | • A->B      | 0 B->A       |           |                  |                |                     |       | л;)       |
| 6.00       | 1             |             | S            | equence — |                  |                | Path                |       | Ň         |
| 0.00       | ).0           | Site        | Number       | Wa        | velength         | >>             | Set Path            | m     | ₩,        |
|            | Meas.         |             |              |           |                  |                |                     |       | 2         |
|            | – M<br>Iormal | Path and F  | file naming: | /med      | lia/card/OTDR/au | tosave/2021_04 | 4_23/A.B.0.1310.sor |       | f<br>Help |
| A          | veragin       |             |              |           |                  | A              | Close               | ]     | Œ         |
|            |               |             |              |           |                  |                | Open Save           | Setup | Back      |

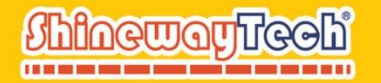

#### Configuración de pantalla

| <u>-</u>     | ΟΤΓ     |   |            |        |        |   | (       | OTDR | Setup   |   |           |     |           |     | •     | 21%       |
|--------------|---------|---|------------|--------|--------|---|---------|------|---------|---|-----------|-----|-----------|-----|-------|-----------|
|              | A.B.0   | ۵ | Normal     | e      | Save   | þ | Display | ] @  | Analyse | ۵ | Threshold | ٥   | LinkImage | ]   |       |           |
| dB<br>54.00  |         |   | Show Grid  | 4      |        |   |         |      |         |   |           |     |           |     |       | ĿĴ        |
| 48.00        |         |   | Navigatio  | n Wine | dow    |   |         |      |         |   |           |     |           |     |       | ŦÐ        |
| 30.00        | )<br>)  |   | Multi-trac | e      |        |   |         |      |         |   |           |     |           |     |       | ٦Ì)       |
| 18.00        |         |   | Show Zoo   | m Too  | lbar   |   |         | _1   |         |   |           |     |           |     |       | л;)       |
| 6.00<br>0.00 | 1<br>   |   | ength Unit | Met    | ers[m] |   |         |      |         |   |           |     |           |     | im    |           |
| ۵            | Meas.   |   |            |        |        |   |         |      |         |   |           |     |           |     |       | · ·       |
|              | M       |   |            |        |        |   |         |      |         |   |           |     |           |     |       | ?<br>Help |
| A            | veragin |   |            |        |        |   |         |      |         |   | Α         | ppl | y Clo     | ose |       | Œ         |
|              |         |   |            |        |        |   |         |      |         |   |           |     | Open S    | ave | Setup | Back      |

#### www.shinewaytech.com.cn support@shinewaytech.com

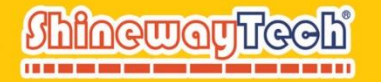

#### > Configuración de análisis

| <u>N</u>   | ΟΤΟ         |                |              |           | OTDR Setup |             |                 | •          | 21%              |
|------------|-------------|----------------|--------------|-----------|------------|-------------|-----------------|------------|------------------|
| <b></b>    | A.B.0       | Normal         | Save         | e 🗐 Displ | ay 🗐 Analy | se 🗐 Thresh | old 🗐 LinkImage | 2          |                  |
| dB<br>54.0 |             | Test Mode      |              | Normal    | <b>•</b>   |             |                 |            | ĿĴ               |
| 42.0       | 0           | Non-reflection | on Threshold | 0.20      | ▲ (0.01    | ~ 5.00)     |                 |            | ŦÐ               |
| 30.0       | 0           | Reflection Th  | hreshold     | -56.00    | ▲ (-78.0)  | 0 ~ -10.00) |                 |            | LT)              |
| 18.0       | 0           | End Thresho    | bld          | 3.000     | (0.001     | ~ 30.000)   |                 | _          | л <del>.</del> ) |
| 6.00       |             | macro-bend     | ing Threshol | d 0.50    |            |             |                 |            | -<br>            |
| 0.00       | ).0<br>Meas |                |              | De        | fault      |             |                 | m          | M                |
|            | — M         |                |              |           |            |             |                 |            | ?                |
|            | lormal      |                |              |           |            |             |                 |            | Help             |
| 4          | weragin     |                |              |           |            | [           | Apply           | lose       | Œ                |
|            |             |                |              |           |            |             | Open            | Save Setup | Back             |

#### www.shinewaytech.com.cn support@shinewaytech.com

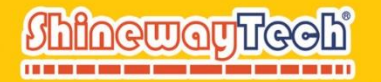

#### Configuración de umbral

| <u>N</u>     | ΟΤΟ             |   |            |       |        |     | 0       | TDR | Setup    |   |              |         |         |        | •    | 21%              |
|--------------|-----------------|---|------------|-------|--------|-----|---------|-----|----------|---|--------------|---------|---------|--------|------|------------------|
| <b></b>      | A.B.0           | ۵ | Normal     | ٥     | Save   | e   | Display | ۵   | Analyse  | Ē | Threshold    | 🗐 Lii   | nkImage |        |      |                  |
| dB<br>54.0   | 0               |   | Navelength |       | 1310nn | n _ | •       |     |          |   |              |         |         |        |      | ĿĴ               |
| 42.0         | 0               |   | All Ite    | ms    |        |     |         |     |          |   |              |         |         |        |      | ŦÐ               |
| 30.0<br>24.0 | 0               |   | X Splice   | Loss  |        | 1.0 | 00      | •   | βB       |   |              |         |         |        |      | .Ū               |
| 18.0<br>12.0 | 0               |   | X Conne    | tance | OSS    | 1.0 | 00      | • • | 1B<br>1B |   | Apply to oth | er wave | lengh 👻 |        |      | л <del>;</del> ) |
| 6.00<br>0.00 | 0 1<br>⊢<br>0.0 |   | X Atten.   |       |        | 0.5 | 00      |     | dB/km    |   | Load         | Default | :       | ]      | m    |                  |
| ٦            | Meas.           |   | 🗶 Total L  | .055  |        | 45. | 000     | •   | İB       |   |              |         |         |        |      | 0                |
|              | Mormal          |   | 🗶 Total C  | ORL   |        | 30. | 000     | •   | βB       |   |              |         |         |        |      | f<br>Help        |
| 4            | veragin         |   |            |       |        |     |         |     |          |   | A            | pply    | Cl      | ose    | 1    | Œ                |
|              |                 |   |            |       |        |     |         |     |          |   |              |         | open s  | Save S | etup | Back             |

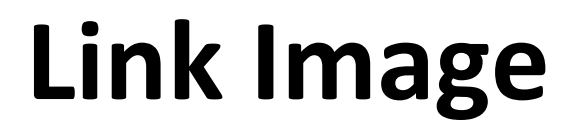

El software LinkImage de ShinewayTech<sup>®</sup> ayuda al operador usuario a utilizar el OTDR de forma más eficaz e intuitiva, para la fácil interpretación de los resultados del OTDR. Convierte los puntos de datos lineales obtenidos de la traza tradicional de un solo pulso en iconos de interacción técnica que brindan a los usuarios una vista esquemática de todo el enlace óptico.

#### Función de medidas:

COMONTICON

- Visualización gráfica de varios eventos;
- Muestra la pérdida de cada evento, pérdida de inserción, reflexión, etc;
- Resultados automáticos de PASA / FALLA
- > A través del entorno del divisor, se puede mostrar el símbolo del divisor

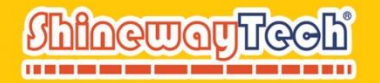

## Principio de funcionamiento de Link Image

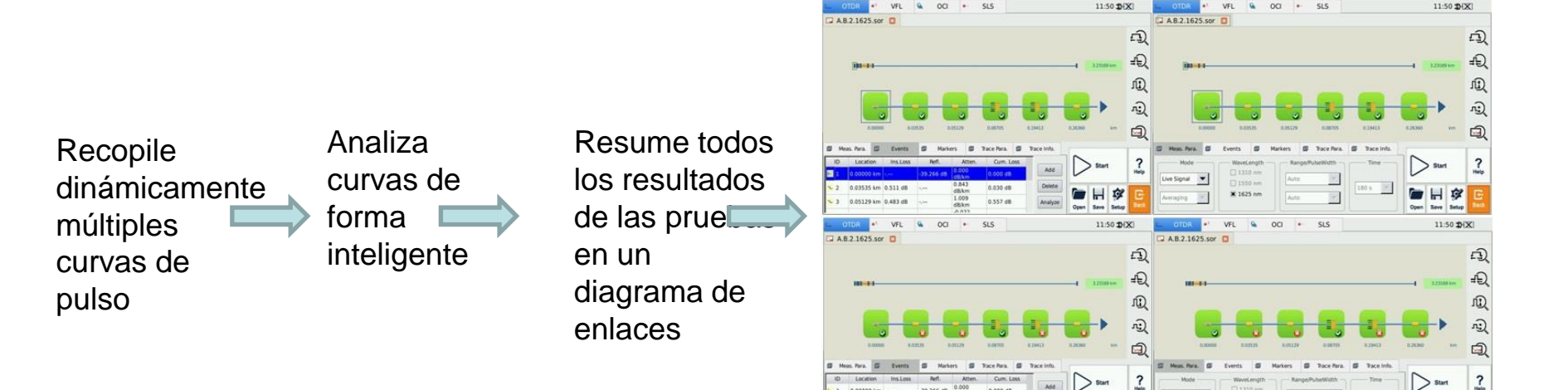

10

¥ 1625 am

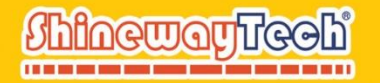

#### > Configuración de LinkImage

| <u>N</u>      | ΟΤΓ         |   |            |        |      | 0       | TDR | Setup   |   |           |             |              | <b>21%</b> |
|---------------|-------------|---|------------|--------|------|---------|-----|---------|---|-----------|-------------|--------------|------------|
| <b>-</b>      | A.B.0       | ۵ | Normal     | 🗐 Sav  | e 🗉  | Display | ß   | Analyse | ۵ | Threshold | 🗐 LinkImage | to all Minut |            |
| dB<br>54.00   | ~           |   | 🗌 Link Vie | w Mode |      |         |     |         |   |           |             |              | Ē          |
| 48.00         | )<br>       |   | Splitters  |        | Auto | ~       |     |         |   |           |             |              | ₽Ð         |
| 36.00         | )<br>       |   | Splitter 1 |        | 1:2  | ~       |     |         |   |           |             |              | ſ.         |
| 24.00         | )<br>       |   | Splitter 2 |        | 1:2  | ~       |     |         |   |           |             | -            |            |
| 12.00<br>6.00 |             |   | Splitter 3 |        | 1:2  | ~       |     |         |   |           |             |              |            |
| 0.00          | .0<br>Meas. |   |            |        |      |         |     |         |   |           |             | r            | - <u>-</u> |
|               | M           |   |            |        |      |         |     |         |   |           |             |              | ?<br>Help  |
| A             | veragin     |   |            |        |      |         |     |         |   | Δ         | Cl          | ose          | E          |
|               |             |   |            |        |      |         |     |         |   |           | Open s      | Save Setu    | P Back     |

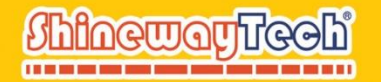

#### Prueba de LinkImage

Ventana de navegación

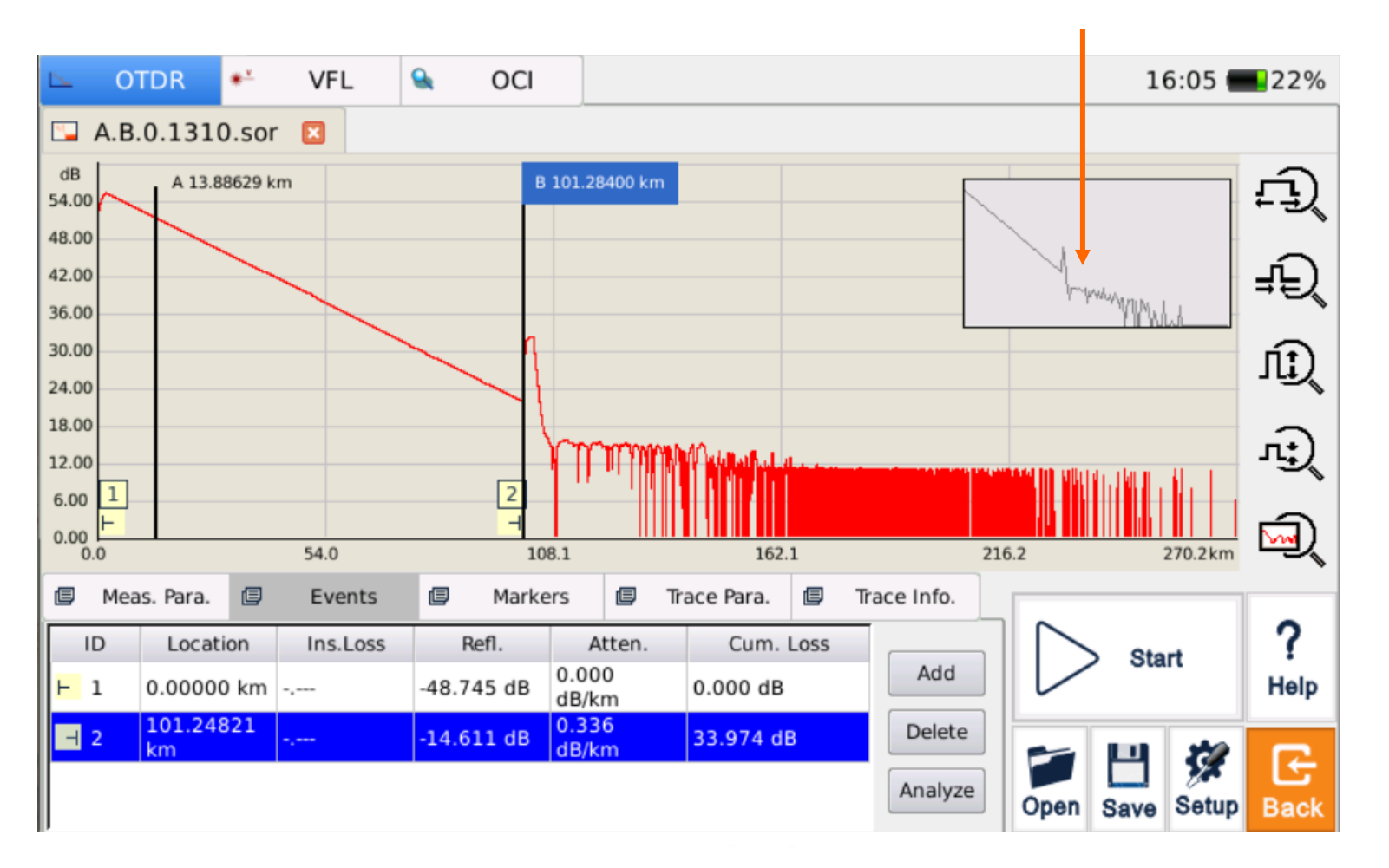

## Análisis Posterior-Pestaña Evento

| ₿ M              | eas. Para.    | ۵  | Events   | Mark       | ers 🗐          | Trace Para. | Ø    | Trace Info. |      |      | _     |      |
|------------------|---------------|----|----------|------------|----------------|-------------|------|-------------|------|------|-------|------|
| ID               | Locatio       | on | Ins.Loss | Refl.      | Atter          | n. Cum.     | Loss |             |      | Sta  | rt    | ?    |
| <mark>⊢</mark> 1 | 0.00000       | km |          | -48.745 dB | 0.000<br>dB/km | 0.000 dB    |      | Add         |      | 014  |       | Help |
| - 2              | 101.248<br>km | 21 | -,       | -14.611 dB | 0.336<br>dB/km | 33.974 d    | в    | Delete      |      |      | 20    |      |
|                  |               |    |          |            |                |             |      | Analyze     | Open | Save | Setup | Back |

- ► Indica el inicio final de la fibra ;
- **.** Representa un evento de reflexión;
- -Indica el fin de la fibra.
- Localización: Indica la distancia desde el punto de inicio de la fibra hasta el evento;
- Pérdida de inserción: Indica la pérdida de inserción del evento;
- **Reflexión:** Indica la intensidad del reflejo del evento;
- Coeficiente de atenuación: Indica las características de atenuación de la fibra desde el último punto del evento hasta el punto del evento actual, es decir, la pérdida promedio de la fibra;
- **Pérdida acumulada:** Indica el valor de pérdida de la fibra desde el punto de inicio de la fibra hasta el punto del evento actual.

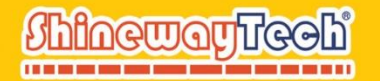

#### > Análisis Posterior-Pestaña Evento

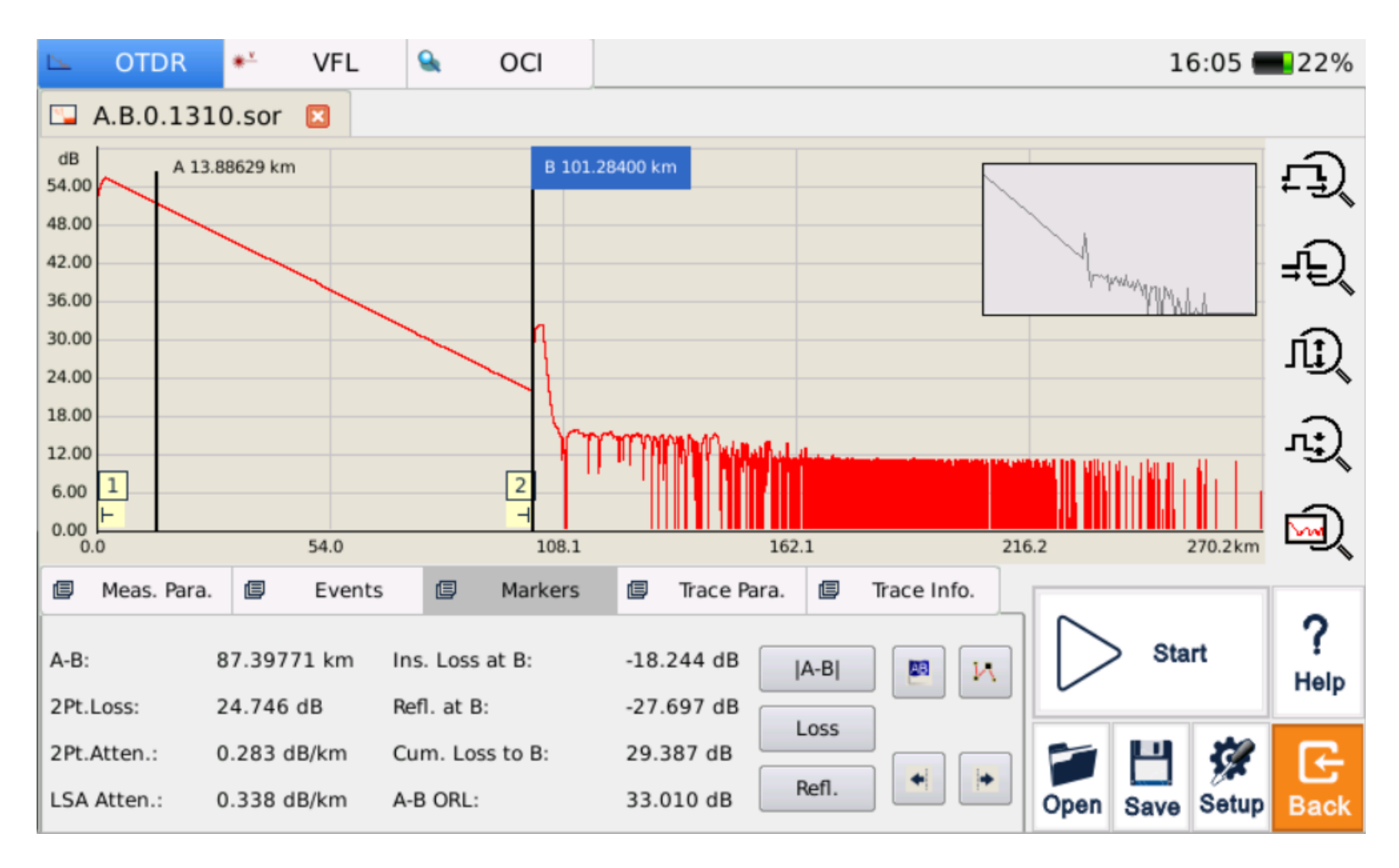

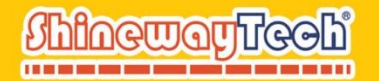

#### > Análisis Posterior-Pestaña Evento

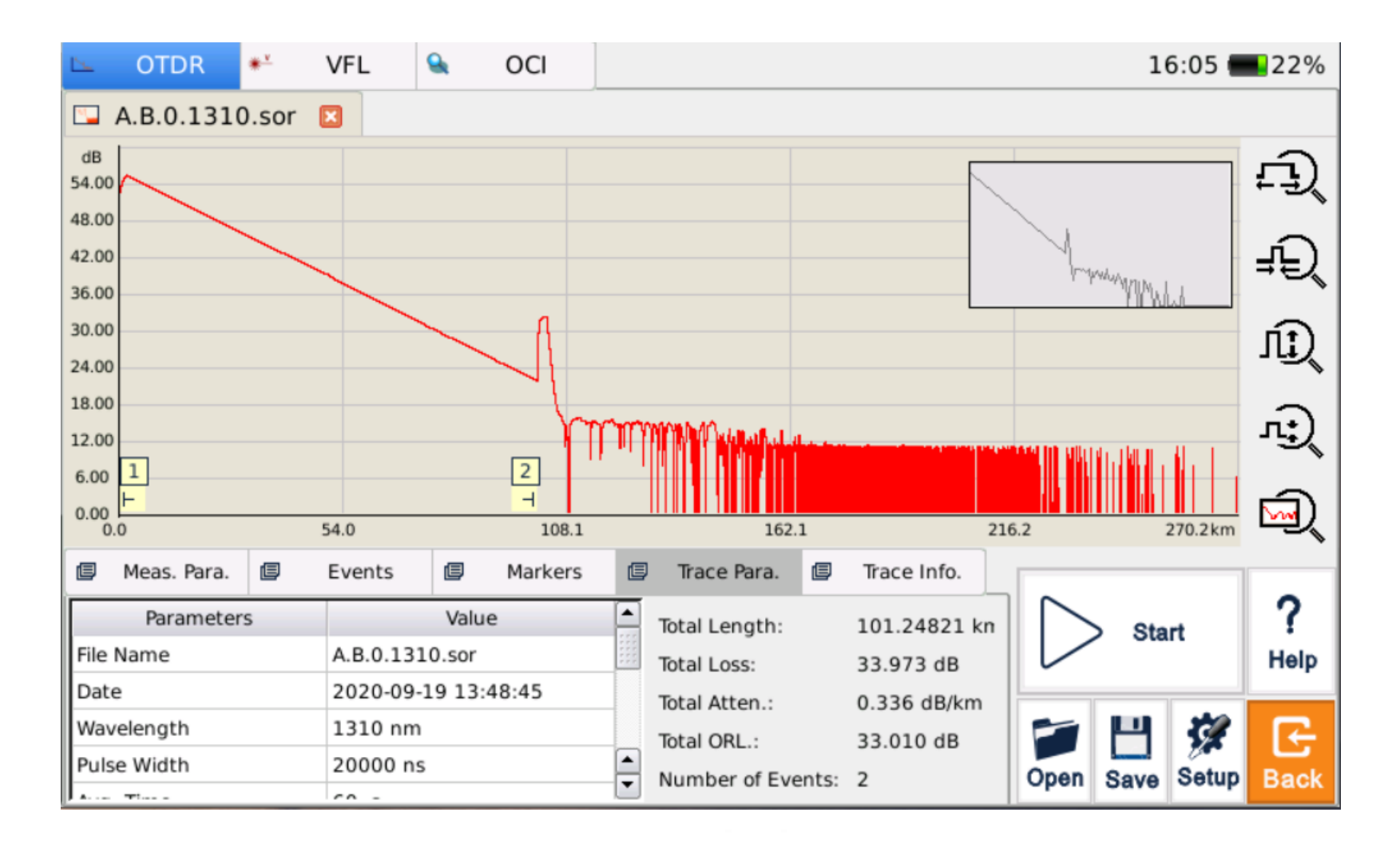

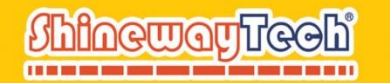

# Métodos

### para obtener la pérdida de eventos

- En la ventana principal, seleccione la pestaña {Benchmark}.
- En el área de resultados, presione el botón [Loss]. Los marcadores A, B y los puntos de marcador adjuntos aparecerán en el área de visualización de trazas.
- Amplíe antes del evento de medición y luego ubique el marcador A al final de la región lineal. Para obtener más información, consulte Uso de controles de zoom y Uso de puntos de referencia..
- Antes del evento de medición, ubique el punto del marcador frontal al inicio de la región lineal.
- Antes del evento de medición, ubique el segundo punto de marcado al final de la región lineal.
- Después del evento de medición, ubique el tercer punto de marca al inicio de la región lineal.
- Después del evento de medición, ubique el cuarto punto de marca al final de la región lineal.

28

<u>ShinewayTeehi</u>

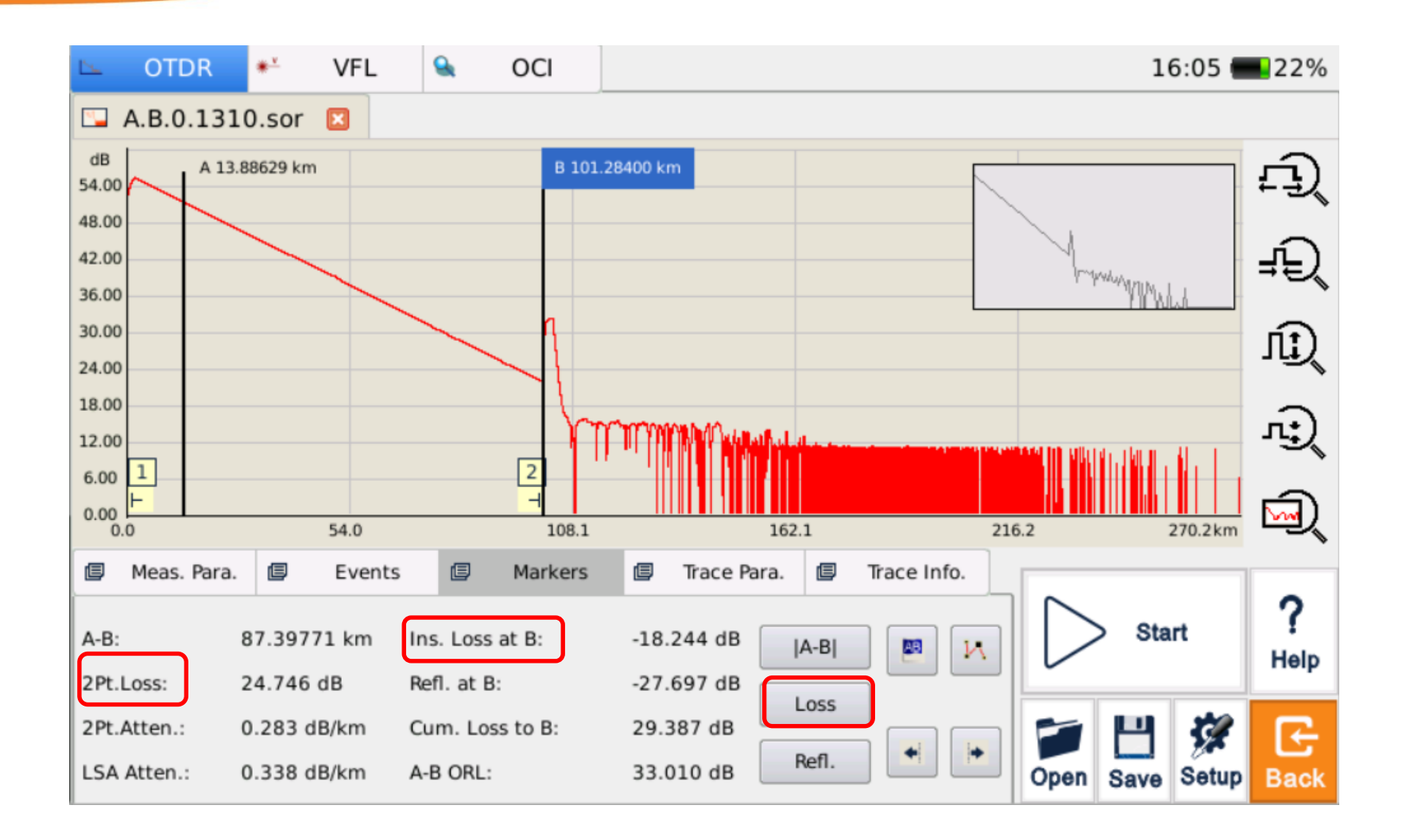

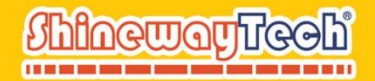

#### Guardar archivo de seguimiento

- Nombra el archivo
- Haga clic en el botón [ ] en la parte inferior derecha de la interfaz principal de OTDR y aparecerá un cuadro de diálogo para guardar el archivo.

|           | Open U                        | Jpdate File |     |    |      |       |  |
|-----------|-------------------------------|-------------|-----|----|------|-------|--|
| Look in   | 🚞 /media/udisk                |             | • 0 | 00 | Ø. ( | : =   |  |
| FOUNE     | 0.000<br>n Volume Information |             |     |    |      |       |  |
| File name |                               |             |     |    |      | Dpen  |  |
| File type | Update File (*.tar.gz)        |             |     | -  | C    | ancel |  |

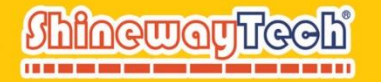

El software de gestión TraceManager puede realizar funciones de impresión más abundantes, tales como: impresión de una sola página con traza única, impresión de una sola página con múltiples trazas; edición por lotes e impresión de archivos de seguimiento, etc.

Copie los datos almacenados en la PC a través del puerto USB, edite e imprima a través del software de administración TraceManager;

Guarde el archivo PDF directamente, copie los datos almacenados en la PC a través del puerto USB e imprímalo directamente.

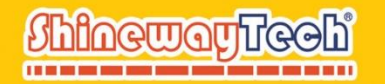

#### Ejemplo de Curva Típica de OTDR

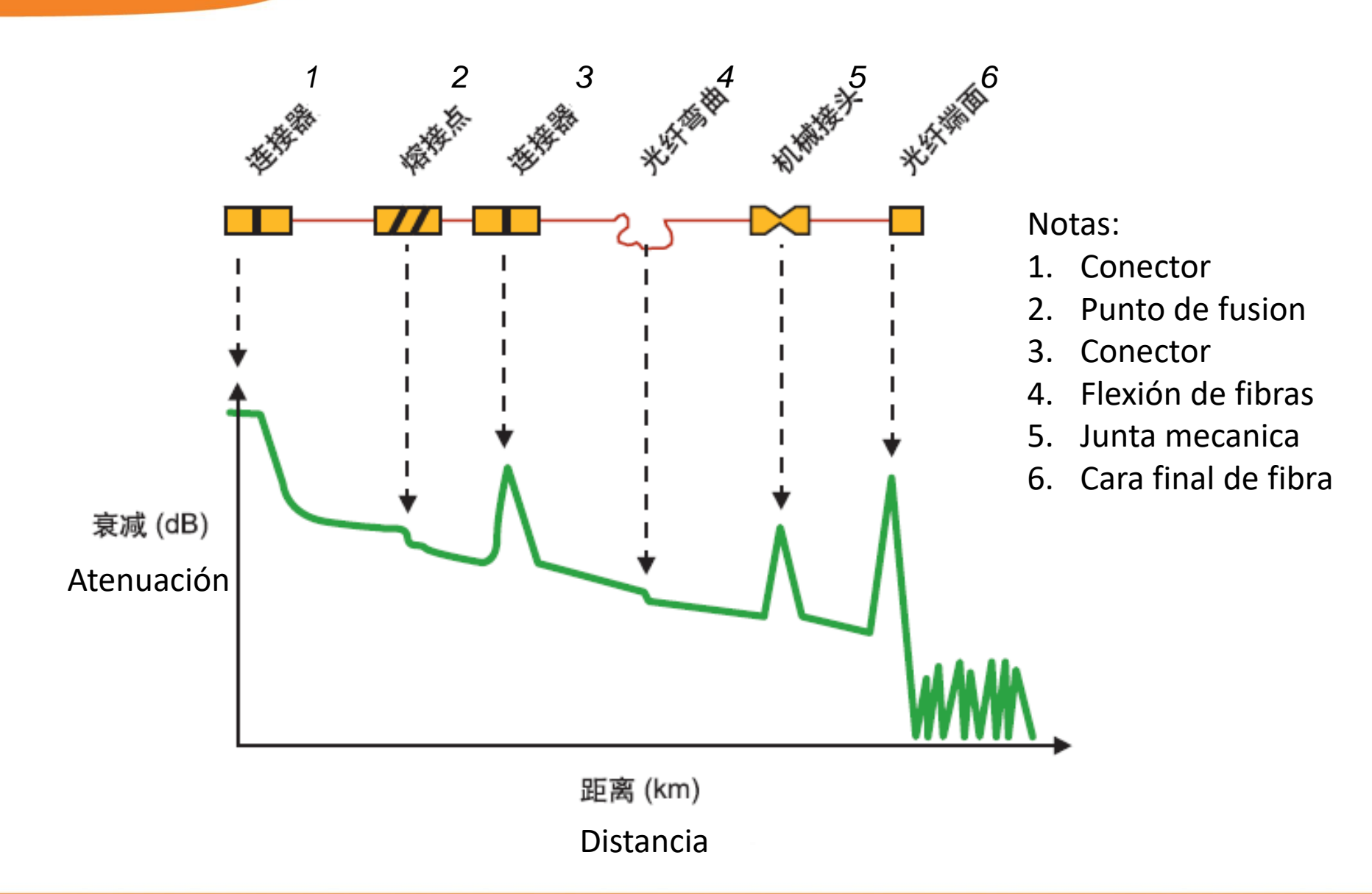

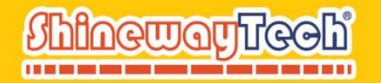

#### Fibra monomodo

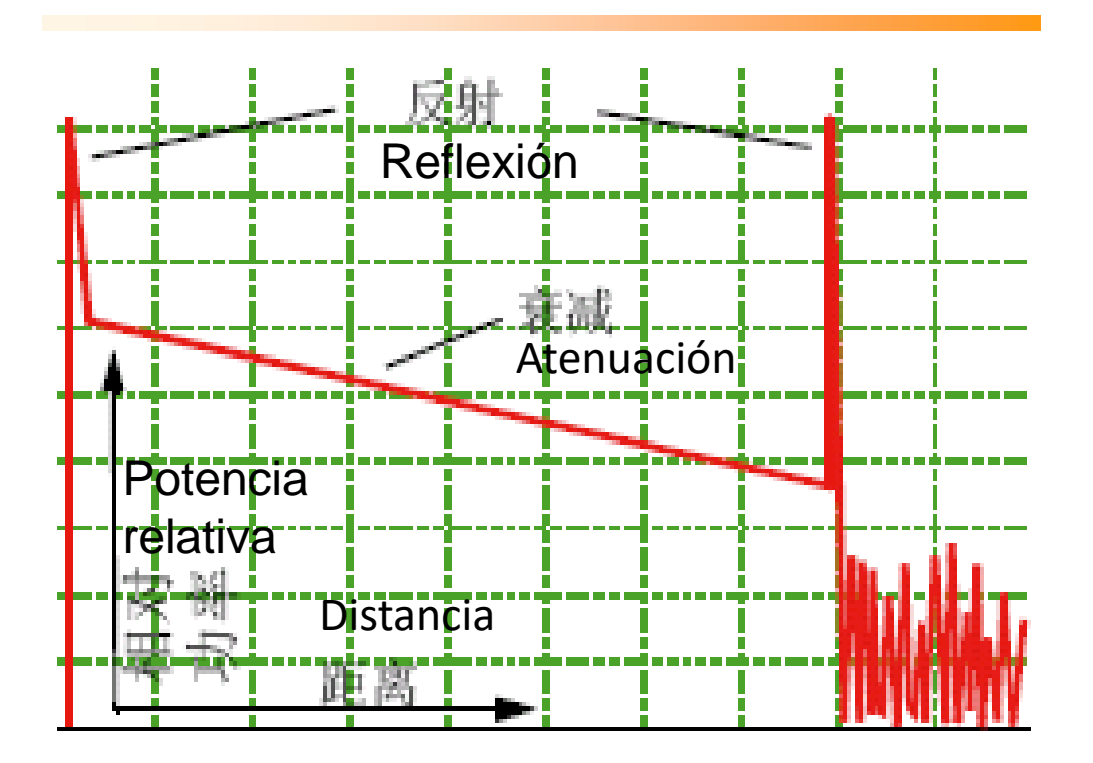

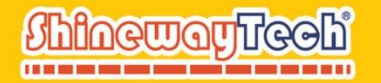

#### **Enlace completo**

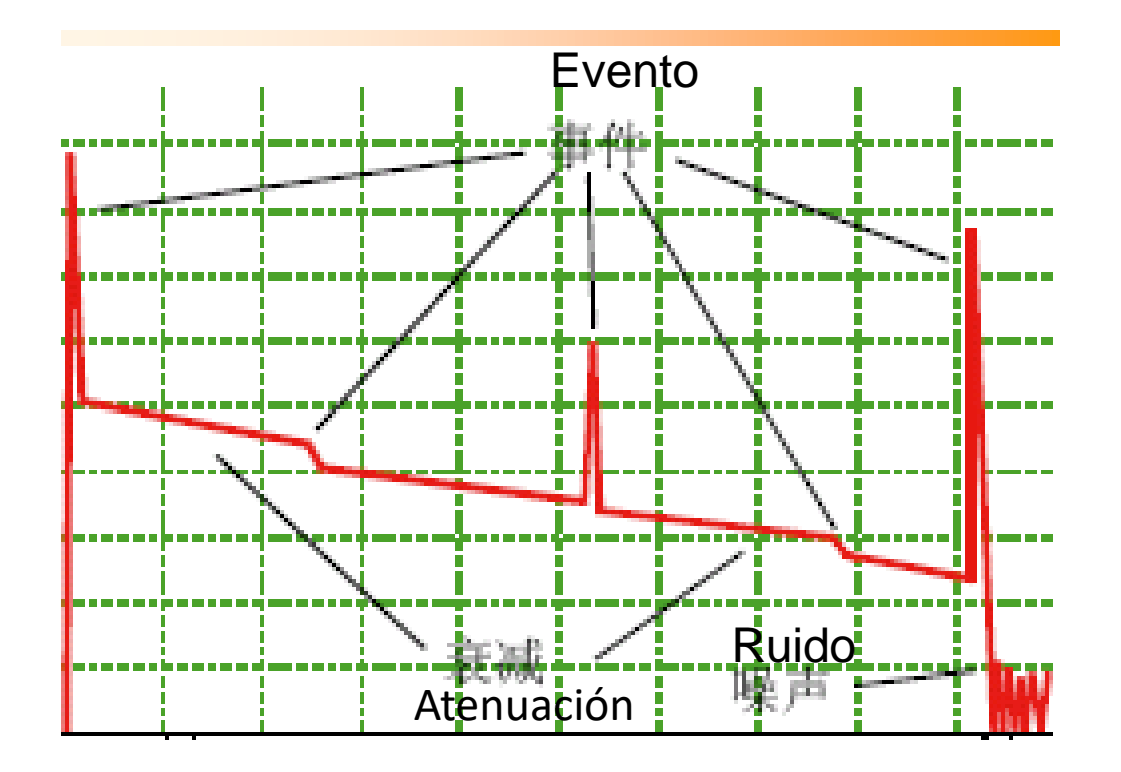

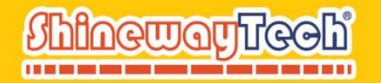

#### Rotura de fibra

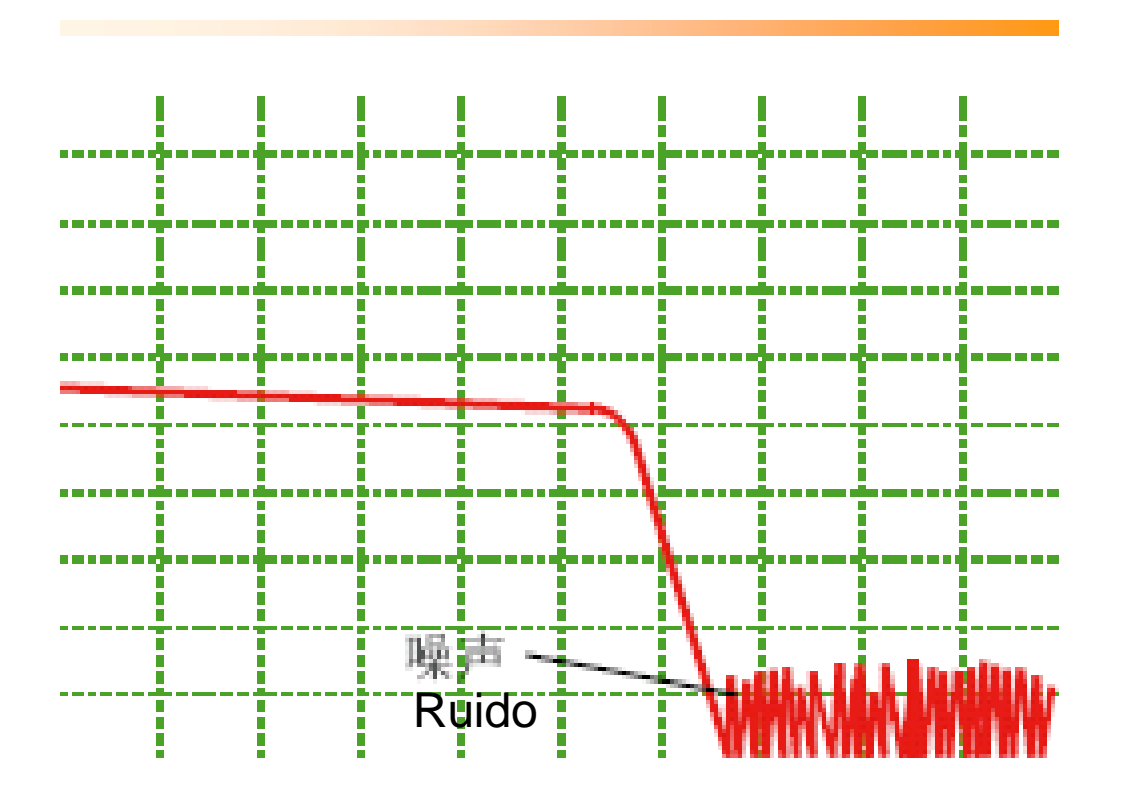

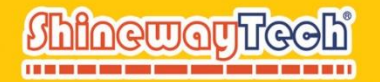

#### Grieta

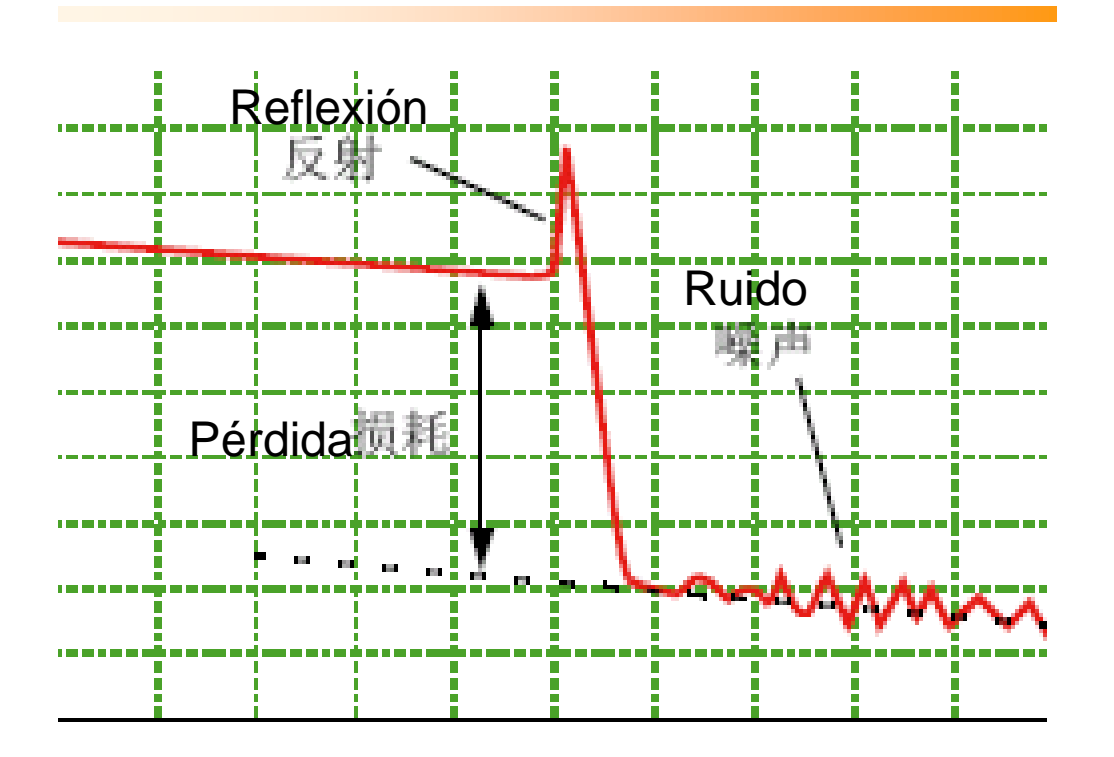

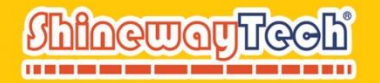

#### **Puente óptico**

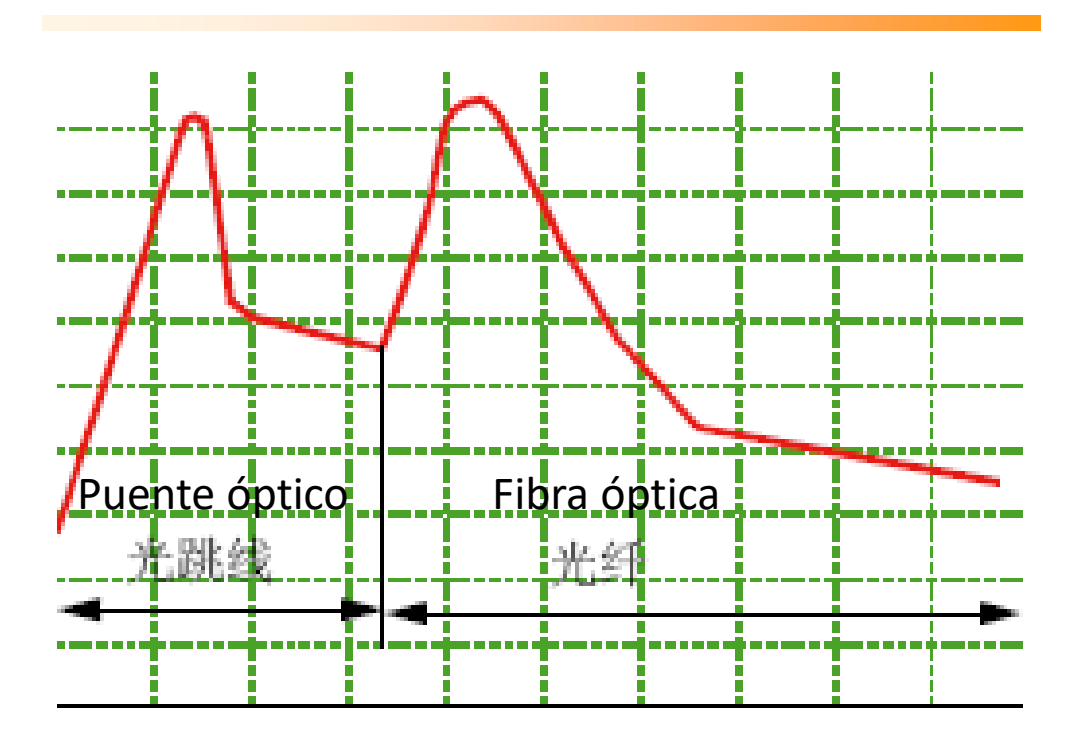

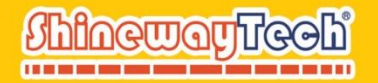

#### **Conectores & juntas mecánicas**

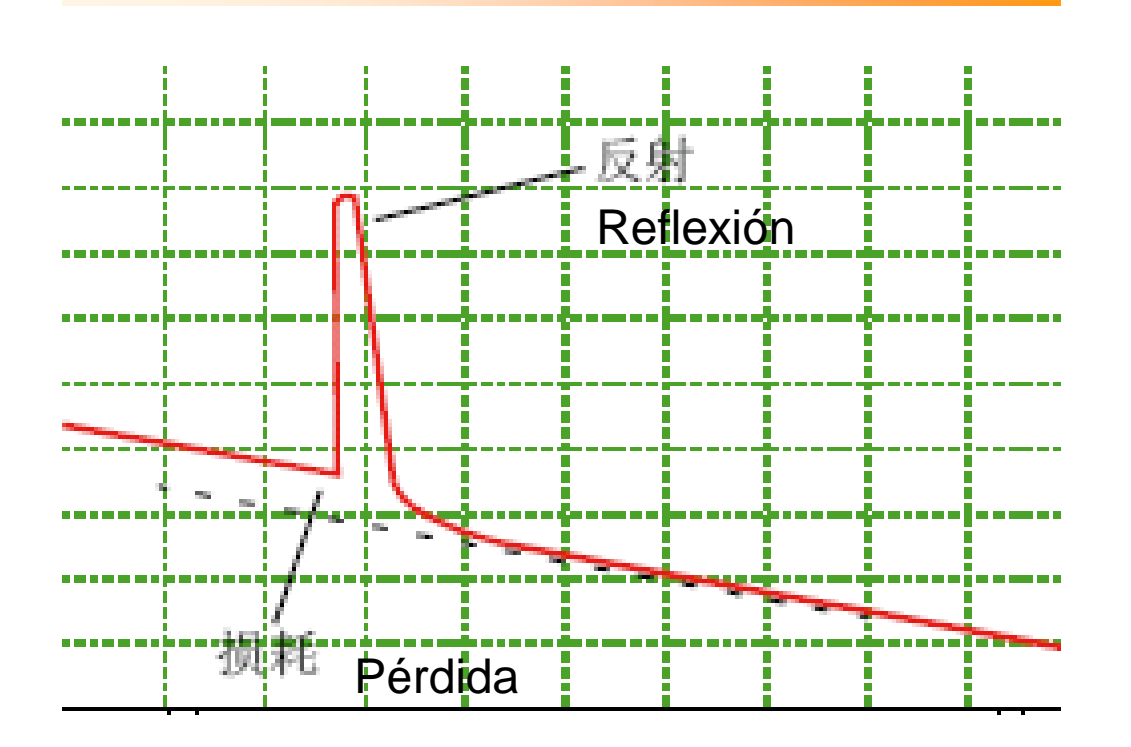

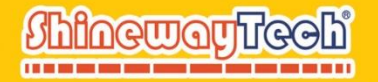

### Juntas de fusión / codos y macro codos

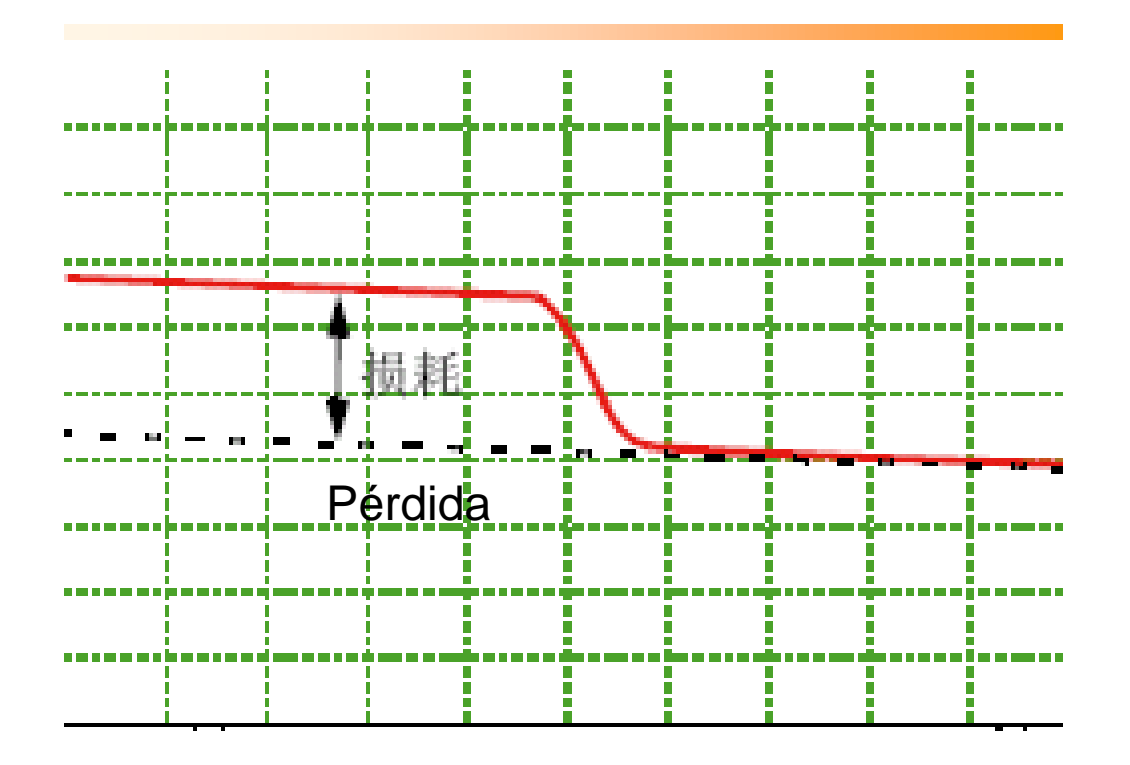

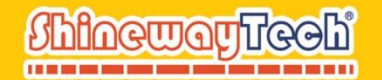

#### Coloca la marca correctamente-1

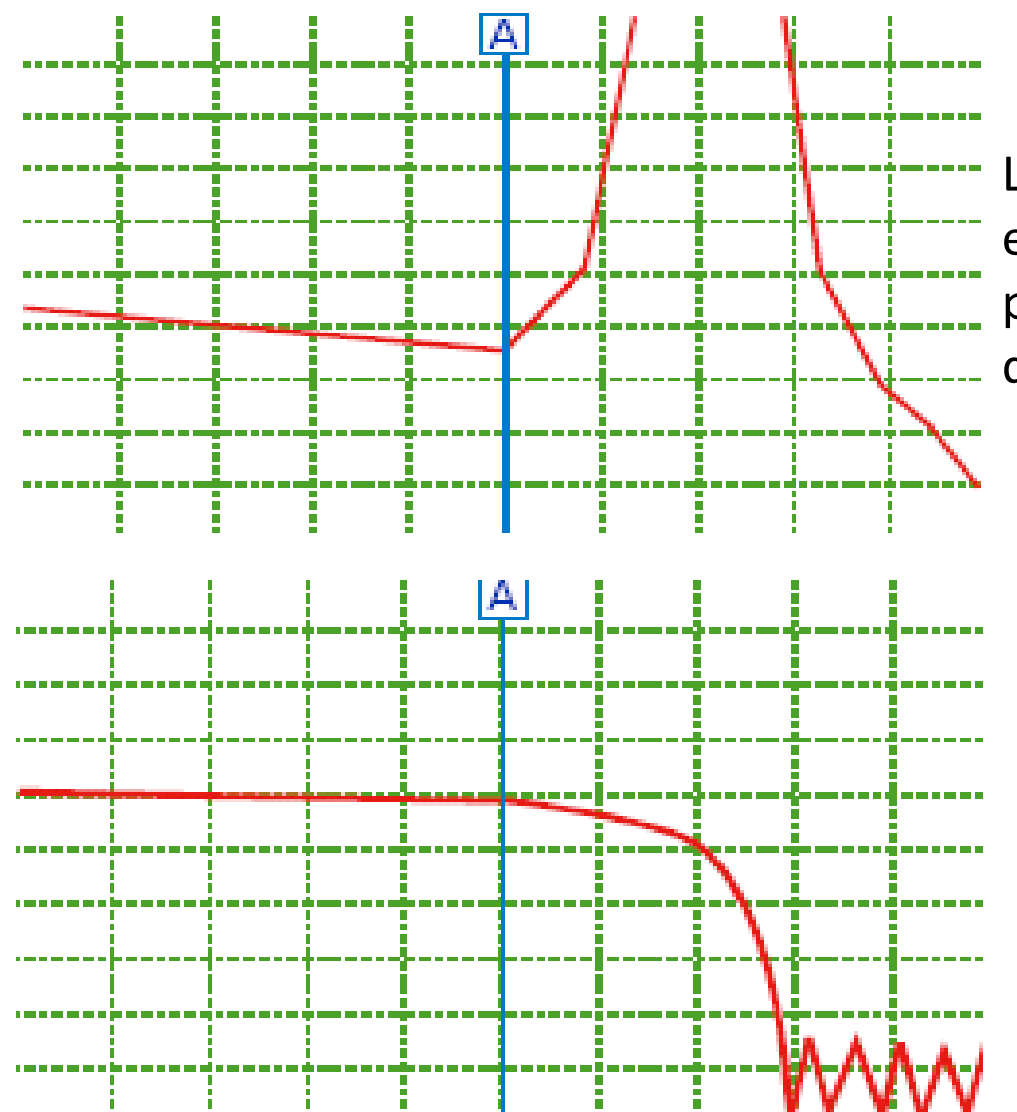

La localización del conector o un evento de reflexión aparece al principio del flanco ascendente de la reflexión.

La localización de la ruptura ocurre al comienzo del borde descendente.

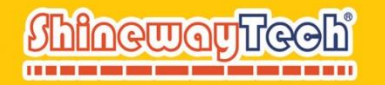

#### Coloca la marca correctamente-2

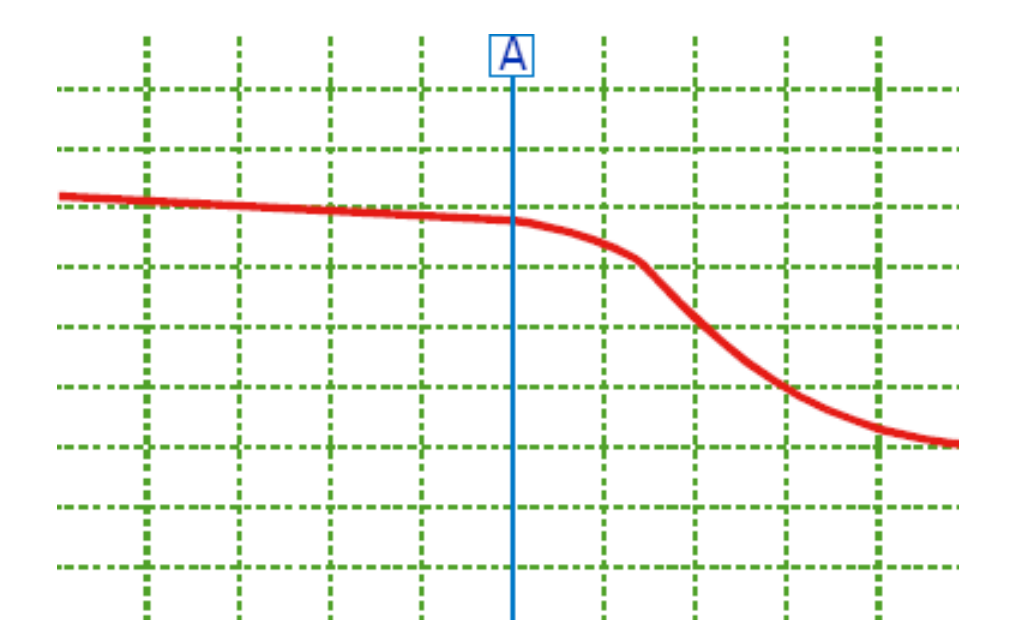

La localización del evento no reflectante aparece en el último punto de retrodispersión antes de que la trayectoria se doble hacia abajo.

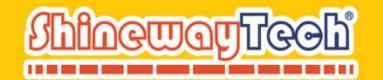

#### Coloca la marca correctamente-3

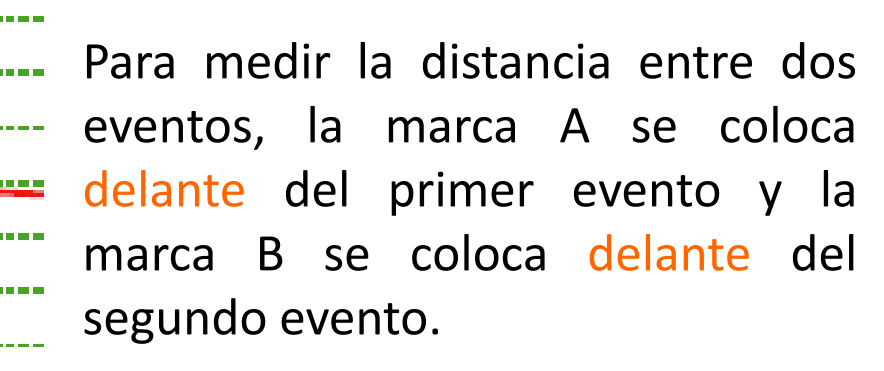

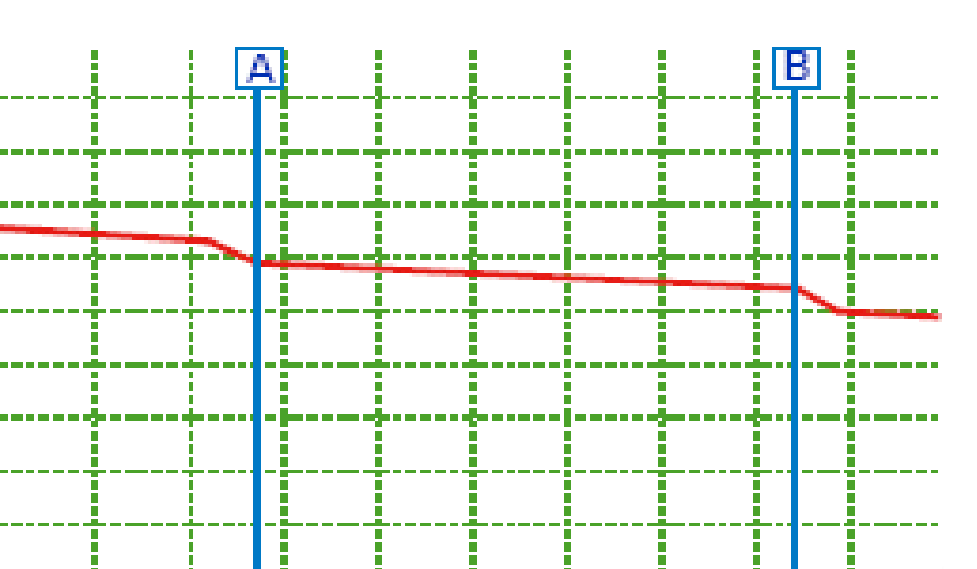

В

Para medir la atenuación entre dos eventos, la marca A se coloca detrás del primer evento y la marca B se coloca antes del segundo evento.

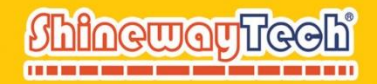

## **VFL: Localizador Visual de Fallas**

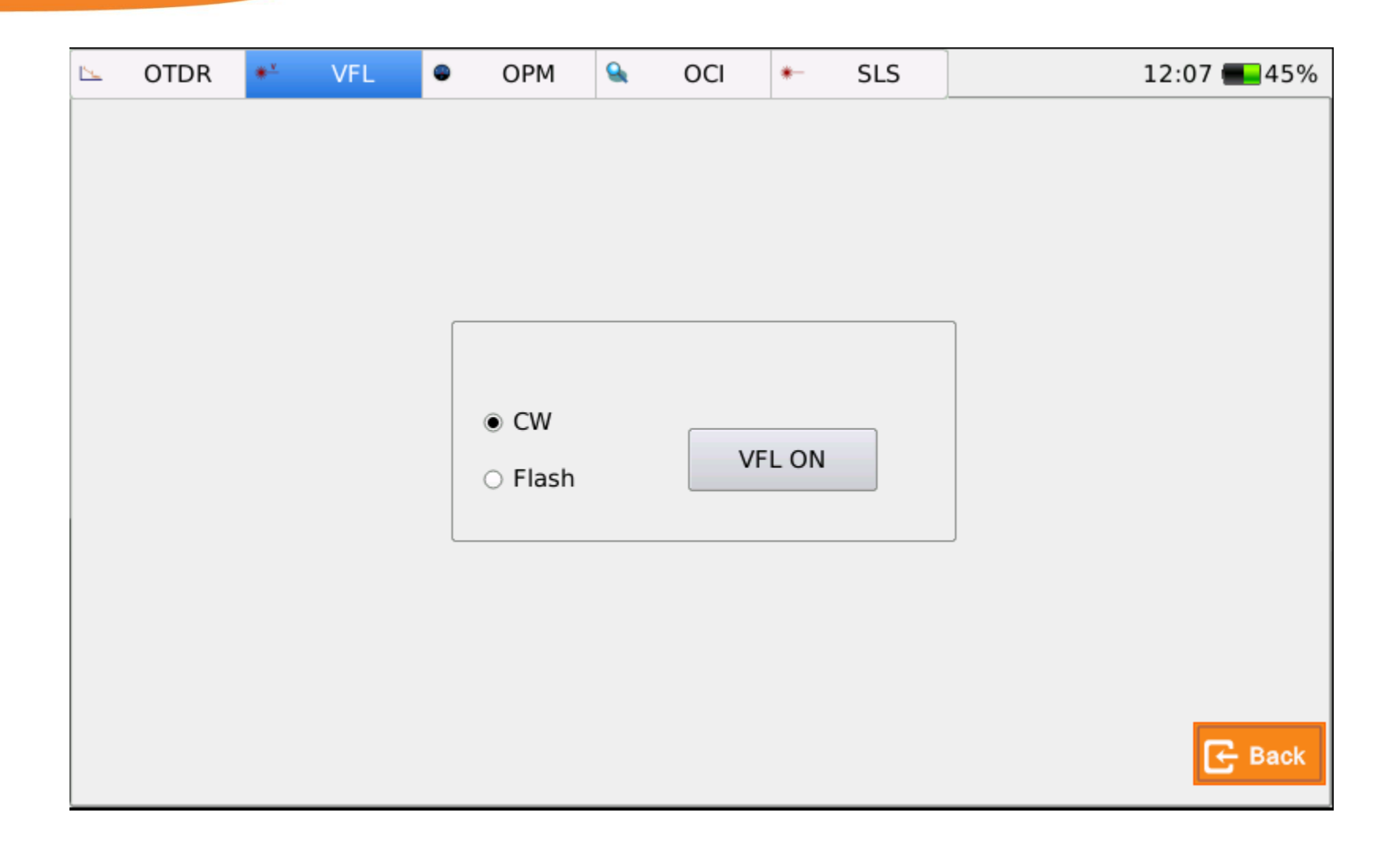

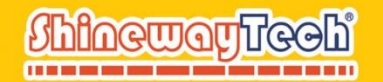

### PM100: Módulo de Medidor de Potencia Óptica (Opcional)

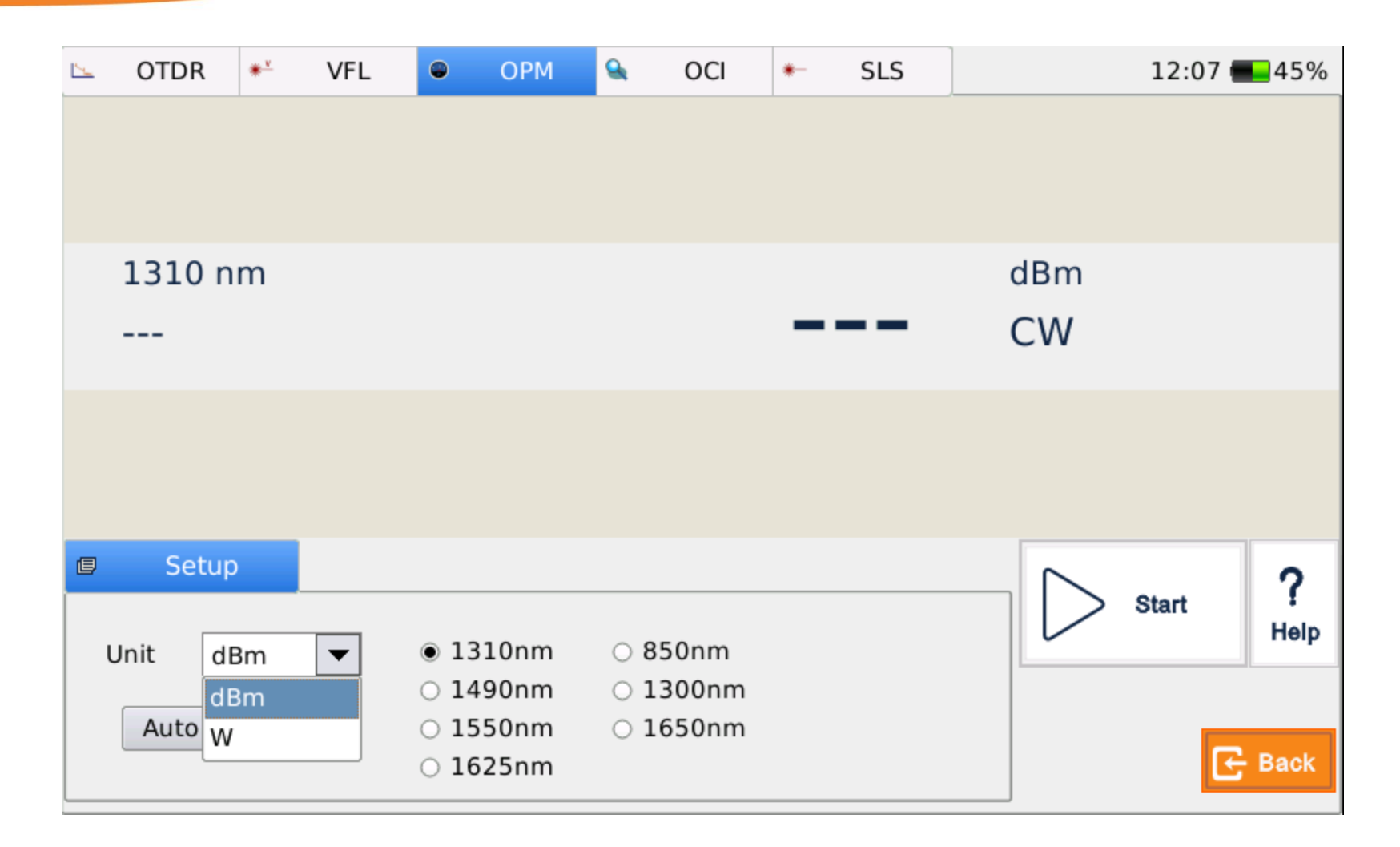

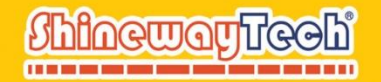

## LS100: Módulo de Fuente de Luz Estable (Opcional)

| <u>15</u> | OTDR | * | VFL | OPM        | ۹.   | OCI    | *- | SLS  |          | 12:09 💶 45%  |
|-----------|------|---|-----|------------|------|--------|----|------|----------|--------------|
|           |      |   |     |            |      |        |    |      |          |              |
|           |      |   |     |            |      |        |    |      |          |              |
|           |      |   |     |            |      |        |    |      |          |              |
|           |      |   |     |            |      |        |    |      |          |              |
|           |      |   |     |            |      |        |    |      |          |              |
|           |      |   |     |            |      |        |    |      |          |              |
|           |      |   | w   | lavelength | 1310 | nm     |    |      |          |              |
|           |      |   |     | avelengen  | 1510 |        |    | One  | <b>n</b> |              |
|           |      |   | M   | lode       | PCW  |        | -  | oper |          |              |
|           |      |   |     |            | PCW  |        |    |      |          |              |
|           |      |   |     |            | 1KHz |        |    |      |          |              |
|           |      |   |     |            | 2KHz |        |    |      |          |              |
|           |      |   |     |            | 1KHz | +Flash |    |      |          |              |
|           |      |   |     |            | 2KHz | +Flash |    |      |          |              |
|           |      |   |     |            |      |        |    |      |          | General Back |

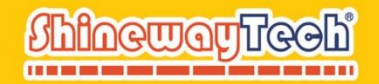

## MCI100: Módulo de Inspector de Conector Óptico(Opcional)

La plataforma de la serie MTP-200X tiene la función de inspección de la cara del extremo de la fibra, equipada con una sonda de microscopio de la cara del extremo para respaldar el análisis y la inspección, y guardar los resultados e informes de inspección de Pasa / Falla.

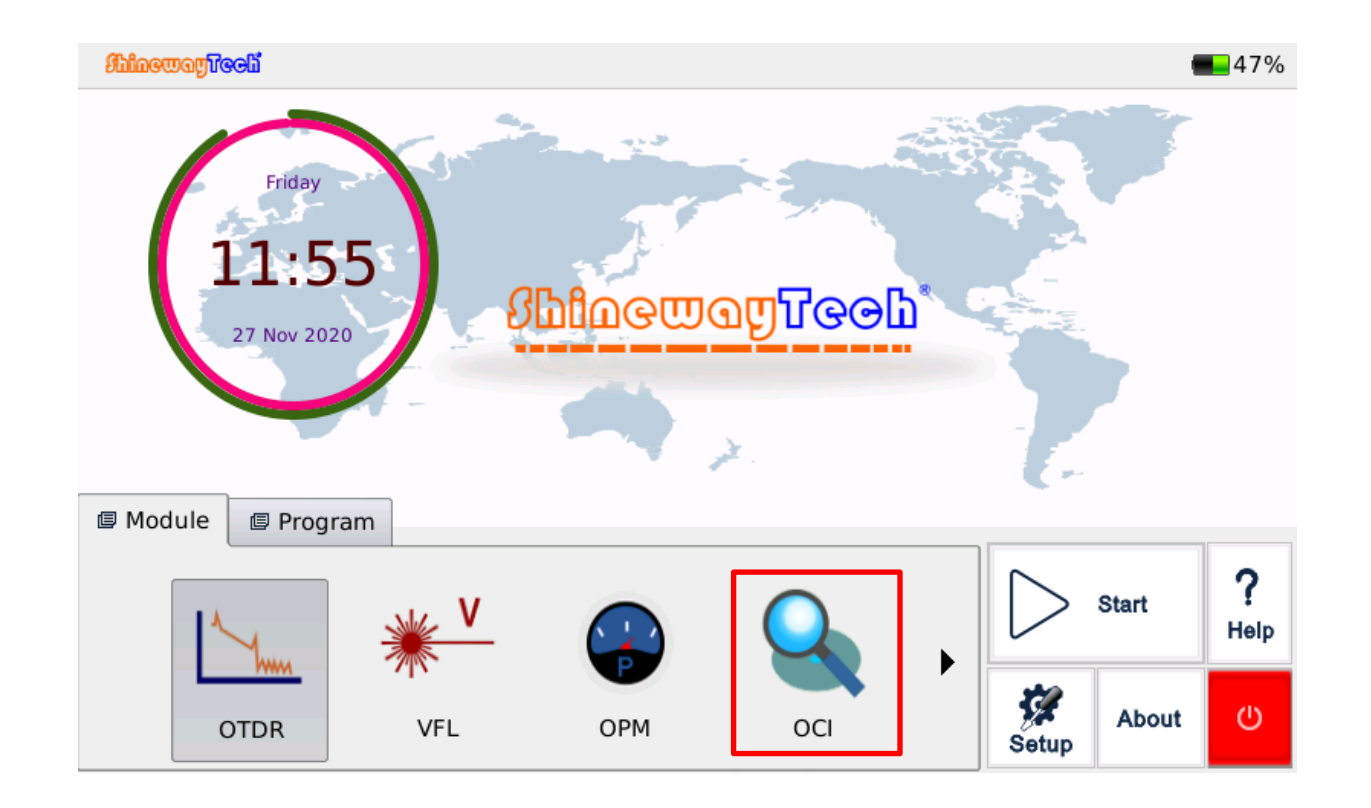

46

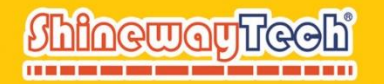

# MCI100: Módulo de Inspector de Conector Óptico(Opcional)

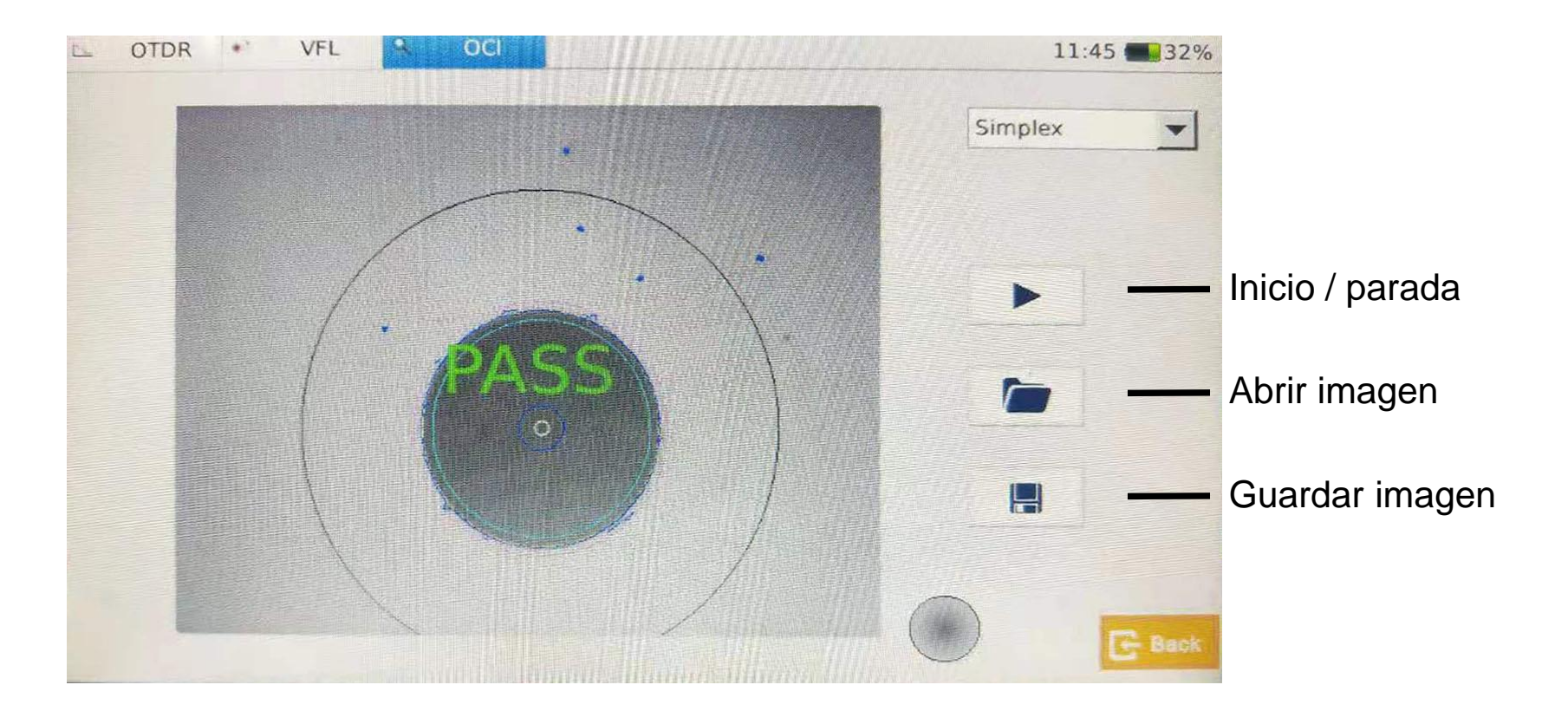

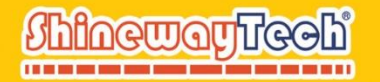

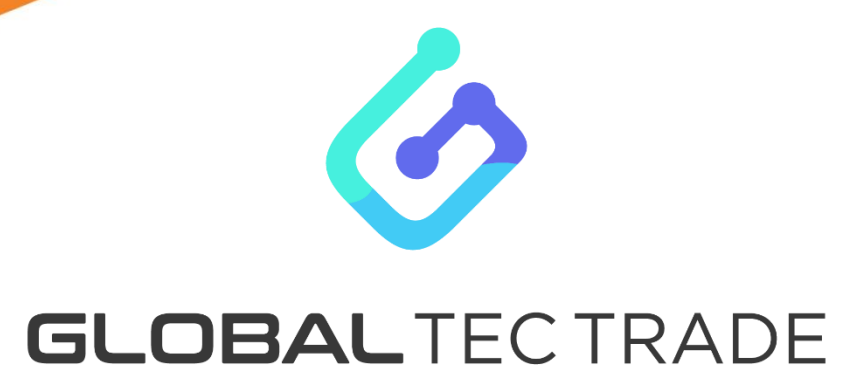

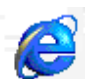

www.globaltectrade.com.ar

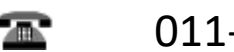

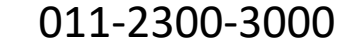

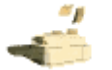

011-2300-3000

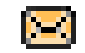

ventas@gtt.com.ar

# **ShinewayTech®** ----- Equipo confiable para redes futuras